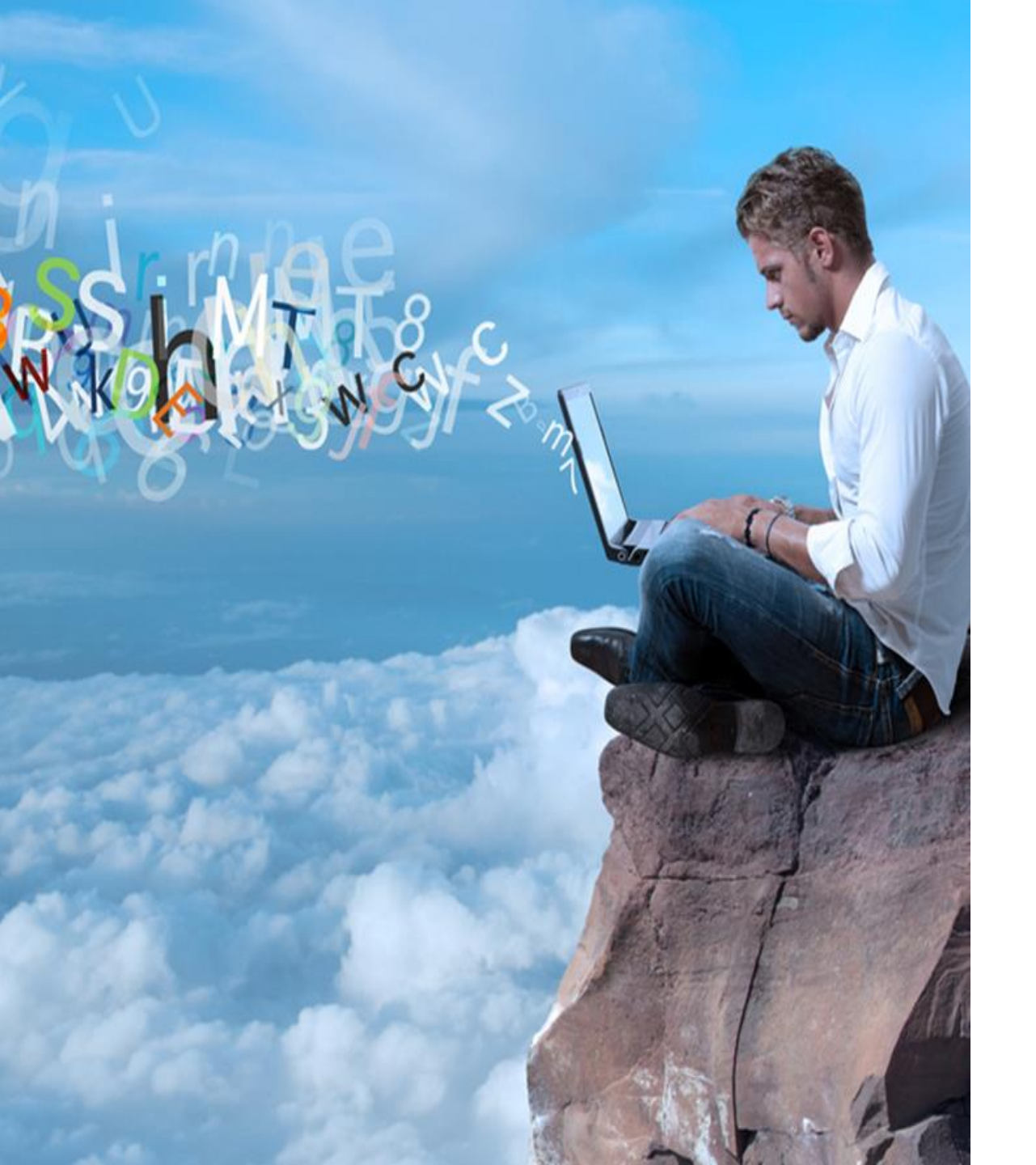

# Guía de Extranet Contratas, Subcontratas, Proveedores

## ÍNDICE DE CONTENIDOS DEL MANUAL EXTRANET. Pulse para acceder al apartado deseado

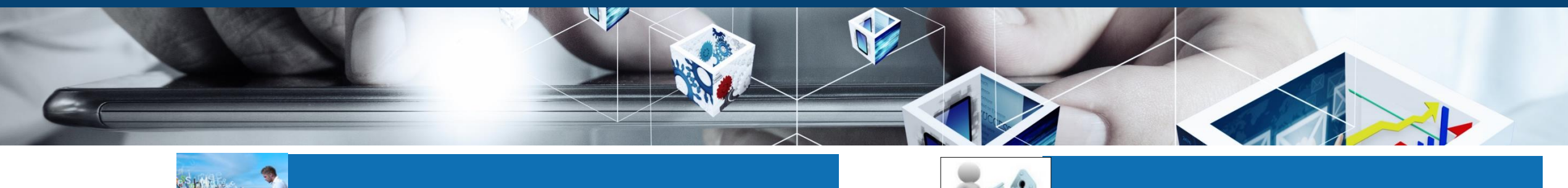

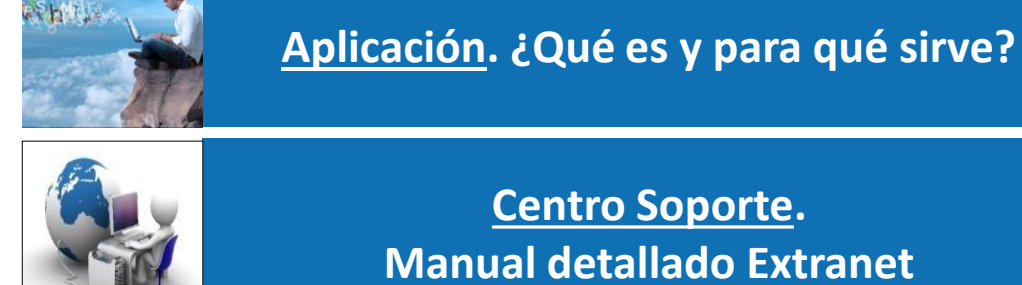

**Centro Soporte.** Manual detallado Extranet

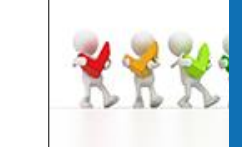

Iconos, Leyendas, Funcionalidades Generales de Uso

Acceso Aplicación

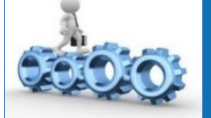

Pantalla Inicial. Funcionalidades Principales

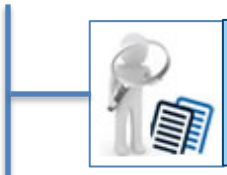

Gestión de documentos

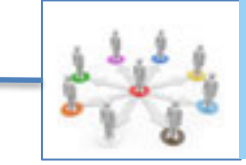

Gestión de Empresas, Trabajadores, Equipos, Solicitudes, Libro Registro

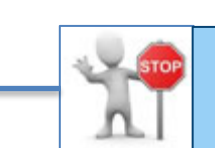

Control de Coordinación Accesos, Acreditaciones, Pagos...

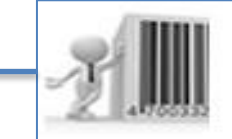

**Carnets de Acreditación** Código QR, Barras

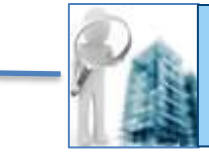

Informes de control: Accesos, Acreditación....

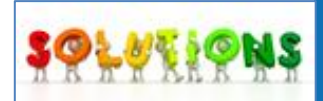

**Otros Aspectos Útiles** 

## ¿Para qué se utiliza esta Plataforma? Obligaciones de Contratas y Subcontratas en la Extranet

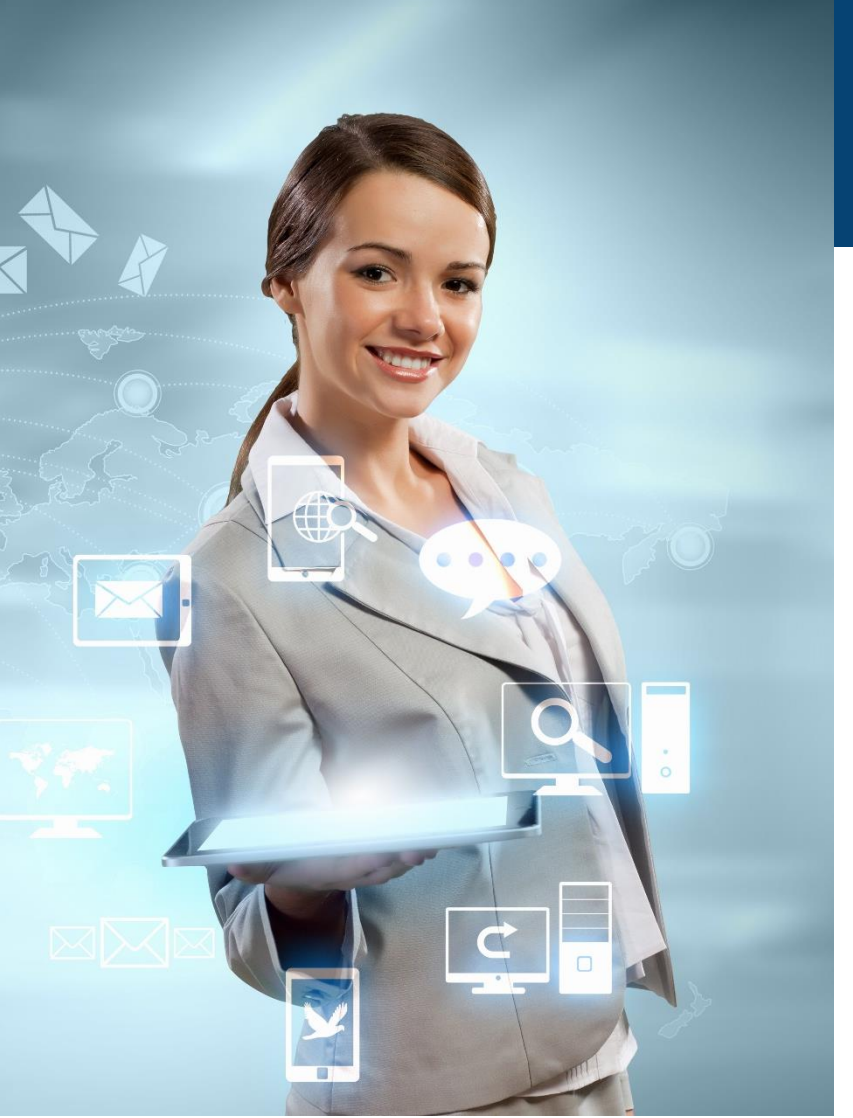

Es una plataforma virtual, que aloja y gestiona la documentación en materia de prevención de riesgos laborales de las distintas empresas que trabajan para el cliente de la misma, pudiendo ser gestionada y consultada de manera sencilla y permanente.

Volver

- Alta del contratista principal y Asociación a Centro s/Centros de Trabajo → Lo realiza el cliente
- Resto de Funciones las realiza la Contrata/Subcontrata desde la Extranet
  - Alta de trabajadores/equipos/subcontratas
  - Asignación de subcontratas, trabajadores y equipos a los centros/Centro s
  - Asignación de Puestos de Trabajo a los trabajadores y asignación de trabajadores para el manejo de equipos/vehículos/maquinaria
  - Carga de documentación
  - Revisión de la documentación enviada por el cliente en cada una de las áreas de negocio
  - Solicitudes de eliminación, desactivación de Trabajadores, Empresas y Equipos
  - Consulta en tiempo real del estado de la Coordinación con el cliente (Control de acceso, acreditaciones, etc.)

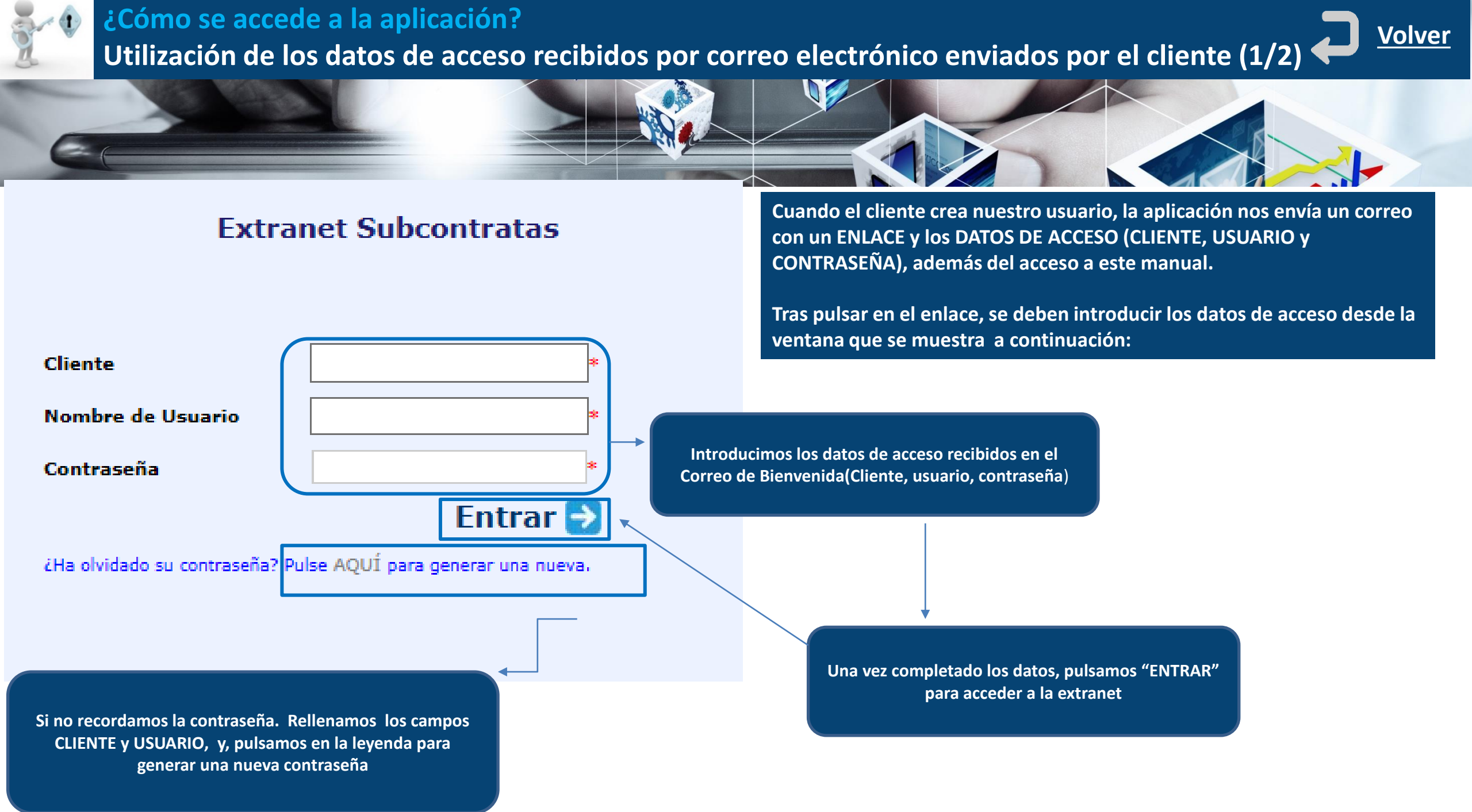

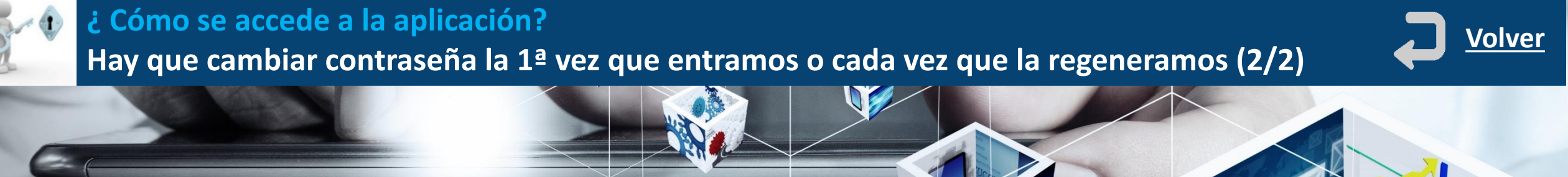

## Nueva Contraseña

Para cambiar su contraseña, debe introducir la recibida en su correo electrónico e introducir la nueva que usted desee (por duplicado)

| Contraseña<br>recibida |                       |         |
|------------------------|-----------------------|---------|
| Contraseña             | Repetir<br>contraseña |         |
|                        |                       | Guardar |

La contraseña debe cumplir los siguientes requisitos:

- 1. longitud mínima de 8 caracteres
- 2. contener minúsculas, mayúsculas y números.
- 3. contener un carácter especial.

La 1ª Vez que se accede o cada vez que se regenera la contraseña hay que cambiarla en el siguiente Inicio de Sesión.

**IMPORTANTE:** La contraseña debe tener al menos 8 caracteres, mayúsculas, minúsculas, números, y a menos, un carácter especial.

Dependiendo de la configuración realizada por el cliente, no se podrán repetir las últimas contraseñas utilizadas, en cumplimiento de la RGPD.

En algunos clientes, nos aparecerá también las condiciones de uso de la plataforma y los requisitos del **Reglamento de Protección de Datos**, que tendremos que aceptar para poder acceder a la plataforma

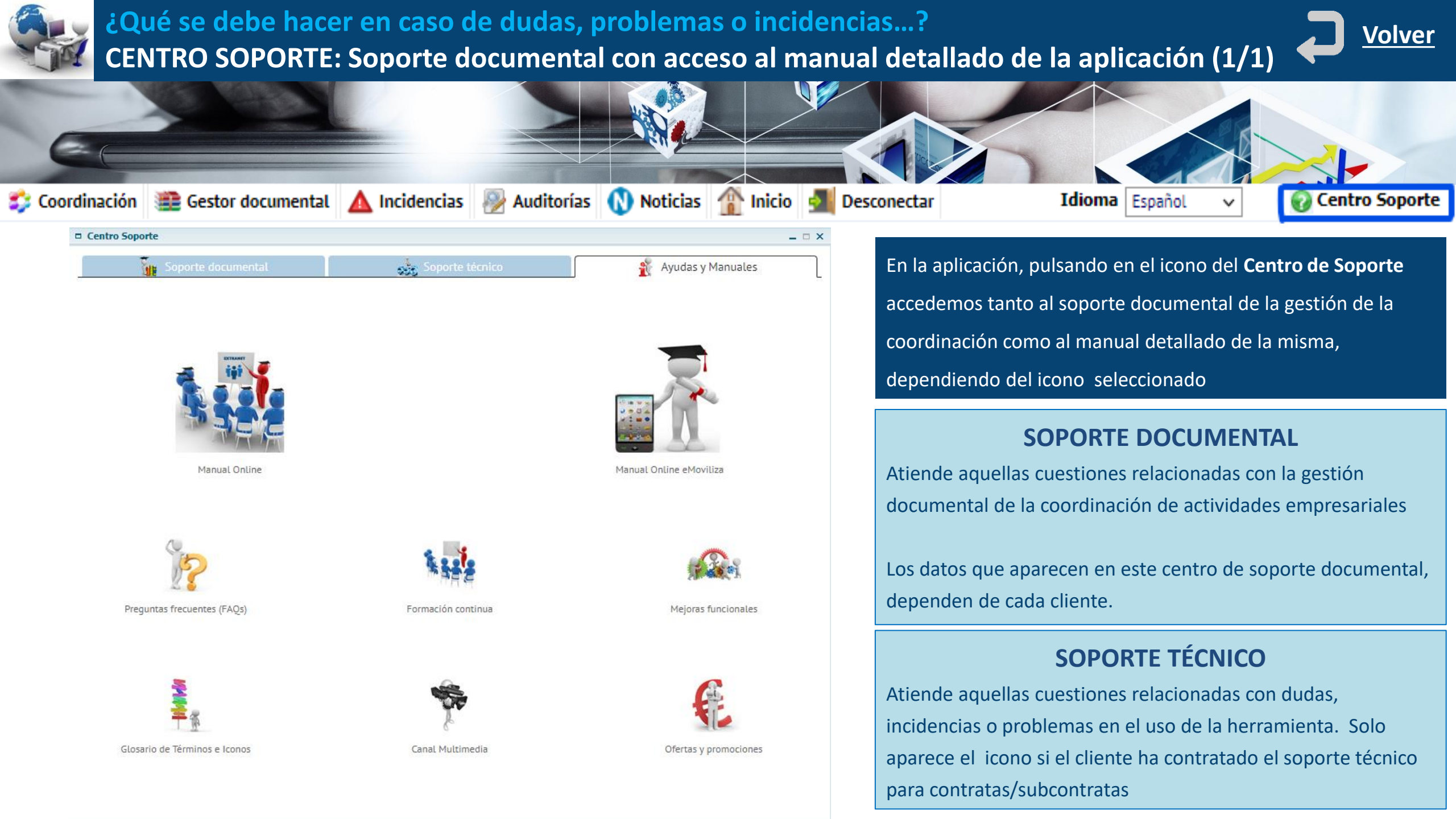

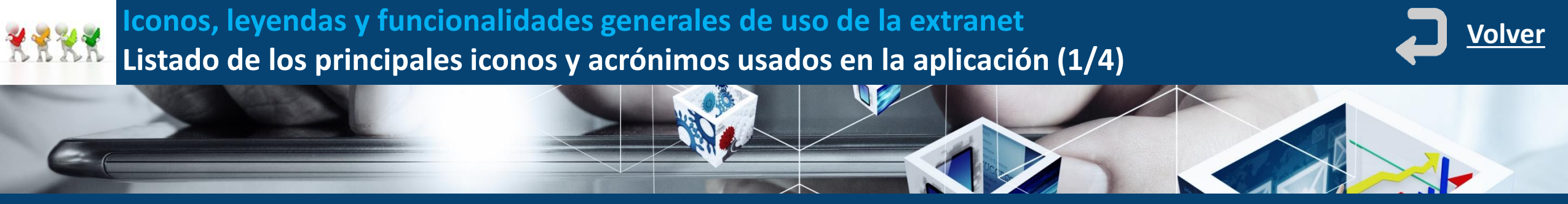

**SEMAFOROS.** Se utilizan para indicar el estado de un documento o de un elemento dentro del proceso de coordinación. Dependiendo del entorno tiene diferentes significados

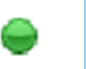

Cumple / Apto / Realizado / Doc. recibida y autorizada/ Elemento Verificado por Cliente

## Acrónimos - Iconos

| VS         | Vigilancia de la salud                       | DPR  | Doc. pendiente de recibir del empresario principal |
|------------|----------------------------------------------|------|----------------------------------------------------|
| FPRL       | Formación en Prevención de Riesgos Laborales | DPE  | Doc. pendiente de enviar al empresario principal   |
| CA         | Control de Accesos                           | Sub? | ¿Puede subcontratar?                               |
| <b>±</b> ₹ | Solicitar Desactivar – Activar elementos     | 00   | Trabajadores acreditados o no acreditados          |
| 8          | Tipificación documental                      | - 🐫  | Listas de distribución de correos electrónicos     |

## Significado de Iconos de Ficha de Envío

|   | Documento de envío normal que no es de<br>OCR                                        | œ | Documento de OCR que no se ha enviado nunca                                |
|---|--------------------------------------------------------------------------------------|---|----------------------------------------------------------------------------|
| Ē | No se ha encontrado el trabajador                                                    |   | Error OCR en fecha del documento o el trabajador no pertenece a la empresa |
|   | Incidencia de Cotización (Días cotizados o cualificadores de liquidación no válidos) |   | Incidencia del proceso (Doc. Protegido o Doc. Sin formato reconocible)     |

No Cumple / Documentación pendiente / Elemento no verificado por el cliente

## Iconos de Tipos de Documentos

|     | Documentación de Empresa                   |
|-----|--------------------------------------------|
| 20  | Documentación de trabajadores              |
| #   | Documentación de Equipos                   |
| ۴   | Doc. de Empresa en un Centro de Trabajo    |
| A 🛷 | Doc. de Trabajador en un Centro de Trabajo |
| 4   | Doc. de Equipo en un Centro de Trabajo     |

Iconos, leyendas y funcionalidades generales de uso de la extranet Se pueden filtrar, ordenar y exportar a Excel los listados de información de la aplicación (2/4)

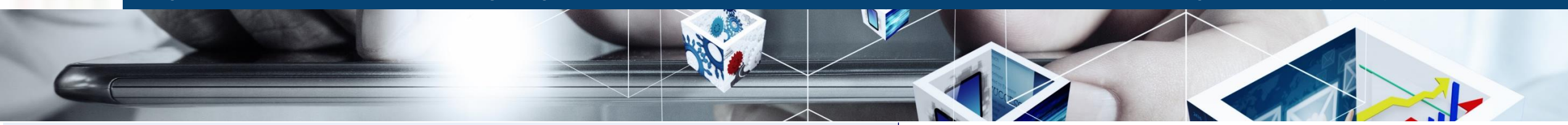

|          | Resume    | en     | 📁 Pen                                                                                                    | dientes   | Autoriza  | r 📁 Pen       | dientes   | 1      | /igentes 📁 Histórico                     |                     |         |                                      |                 |
|----------|-----------|--------|----------------------------------------------------------------------------------------------------|-----------|-----------|---------------|-----------|--------|------------------------------------------|---------------------|---------|--------------------------------------|-----------------|
| Estad    | 0         | (      | Pend                                                                                                    | lientes l | Recibir   |               |           |        |                                          | Pendientes En       | viar    |                                      |                 |
| Centr    | o Trabajo | 0      |                                                                                                    |           |           |               |           |        |                                          |                     |         | Ţ                                    |                 |
| Empr     | esa       |        |                                                                                                    |           |           |               |           |        | <b>T</b> <i>2</i>                        |                     |         |                                      |                 |
| Orige    | n         | Γ      |                                                                                                    |           |           |               |           |        | Tipo Docun                               | nento               |         |                                      | T. 2            |
| -        |           |        |                                                                                                    |           |           |               |           |        |                                          |                     |         |                                      |                 |
| *Para    | optimiz   | ar lo: | s resulta                                                                                                    | idos de   | las búsqu | iedas solo se | e mostrar | án los | primeros 3000 registros                  |                     |         |                                      | <b>Q 1</b>      |
| <b>P</b> |           | ×.     |                                                                                                    |           | ⊂A ⊽      | Inicio 🔻      | Fin       | V      | Tipo Documento                           | Elemento            | V       | Empresa                              | Centro trai     |
|          |           |        |                                                                                                    |           | ~         |               |           |        |                                          | 🔀 Excel             |         |                                      |                 |
|          |           | ×      |                                                                                                    | ) 💣       | No        |               |           |        | 04. Acta Adhesión al Plan de Seguridad   | 📄 Impresion         | S.L. (A | Mantenimientos & industriales S.L. ( | DELEGACION NORT |
| D        |           | ×      |                                                                                                    |           | Sí        |               |           |        | 07. Evaluación de Riesgos                | Columnas 🔹          |         | a269867 (12358)                      |                 |
|          |           | ×      |                                                                                                    |           | Sí        |               |           |        | 08. Acta modalidad preventiva / Contra   | [Tipo Documento] 🔸  |         | a269867 (12358)                      |                 |
|          |           | ×      |                                                                                                    |           | Sí        |               |           |        | 06. Justificante pago Seguro Accidentes  | Inicio              |         | a269867 (12358)                      |                 |
|          |           | ×      | E C                                                                                                    |           | No        |               |           |        | Normas Generales de Seguridad            | Extraer Resultados  |         | a269867 (12358)                      |                 |
|          |           |        | The second second second second second second second second second second second second second second second se |           | Sí        |               |           |        | Documento ejemplo hotel miercoles        | Salvar columnas     |         | a269867 (12358)                      |                 |
|          |           |        | W.                                                                                                    |           | No        |               |           |        | Documento ejemplo anfi                   | 4207007 (12350)     |         | a269867 (12358)                      |                 |
|          |           |        |                                                                                                    |           | No        |               |           |        | 01. Certificado corriente pago en Seguri | da a269867 (12358)  |         | a269867 (12358)                      |                 |
|          |           | ×      | W.                                                                                                    |           | No        |               |           |        | 14. Recibo liquidación de cotizaciones ( | TC a269867 (12358)  |         | a269867 (12358)                      |                 |
|          |           |        |                                                                                                    |           | No        |               |           |        | 01. Certificado corriente pago en Seguri | da a269867 (12358)  |         | a269867 (12358)                      |                 |
|          |           |        | E C                                                                                                    |           | No        |               |           |        | 14. Recibo liquidación de cotizaciones ( | TC a269867 (12358)  |         | a269867 (12358)                      |                 |
|          |           |        | W.                                                                                                    |           | Sí        |               |           |        | 02. Certificado corriente pago en Hacier | nda a269867 (12358) |         | a269867 (12358)                      |                 |
|          |           |        |                                                                                                    |           | Sí        |               |           |        | 05. Póliza Seguro de Accidentes          | Azienda 1 (152)     |         | Azienda 1 (152)                      |                 |
|          |           | ×      | III III                                                                                                    |           | Sí        |               |           |        | 04. Justificante pago Seguro Responsabi  | lid Azienda 1 (152) |         | Azienda 1 (152)                      |                 |
|          |           |        | E.                                                                                                    |           | Sí        |               |           |        | 12. Documento asociación a Mutua de A    | cc Azienda 1 (152)  |         | Azienda 1 (152)                      |                 |
|          |           |        | E C                                                                                                    |           | Sí        |               |           |        | 09. Justificante pago Contrato SPA       | Azienda 1 (152)     |         | Azienda 1 (152)                      |                 |
|          |           |        | The second second second second second second second second second second second second second second second se |           | Sí        |               |           |        | 08. Acta modalidad preventiva / Contrat  | o s Azienda 1 (152) |         | Azienda 1 (152)                      |                 |

**Filtrar registros del listado**: Introducimos caracteres a buscar en el campo azul debajo del nombre de la columna en la que queremos realizar el filtro

**Ordenar resultados**: Pulsamos sobre el nombre de la columna sobre la que queremos ordenar. Permite ordenar de mayor a menor y de menor a mayor.

Pulsando en botón derecho en el nombre de las columnas podremos:

- Exportar el listado a Excel
- Imprimir listado en impresora pdf...
- Ver/Ocultar columnas
- Restablecer el listado
- Extraer los resultados

## 1 2 3 4 5 6 7 8 9 10 >

Registros: 1054

Coordinación Gene

Iconos, leyendas y funcionalidades generales de uso de la extranet
Se pueden personalizar las pantallas de los resultados de las busquedas documentales (3/4)

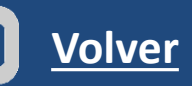

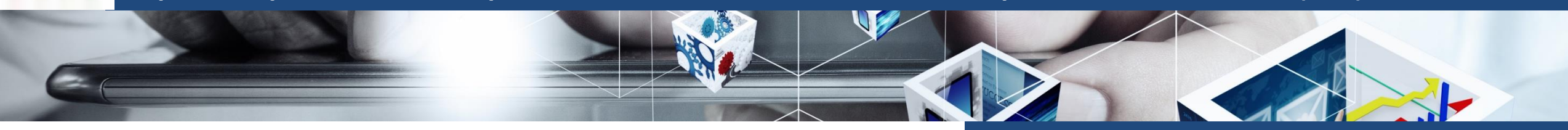

| Coo | ed in |       | Car   | Inner |
|-----|-------|-------|-------|-------|
| 000 | uin   | acior | I Gel | leigt |

| 📁 Resumen       | 📁 Pendientes Autorizar 📁 Pendientes 📁 Vigentes 📁 Histórico                    |                       |       |
|-----------------|-------------------------------------------------------------------------------|-----------------------|-------|
| Estado          | Pendientes Recibir                                                            | Pendientes Enviar     |       |
| Centro Trabajo  | SEDE & PRINCIPAL (PRINCIPAL)                                                  |                       | 🖫 🖉   |
| Empresa         | Mantenimientos & industriales S.L. (A-0001-0002) 🏾 🌋 🖉                        | Nivel Subcontratacion |       |
| Origen          | Subcontrata en CT,Equipo Ajeno en CT,Subcontrata,Trabajador 🏾 🍒 🔗             | Tipo Documento        | 📃 🍒 🖉 |
| *Para optimizar | los resultados de las húsquedas solo se mostrarán los esimeros 3000 registros |                       |       |

\*Para optimizar los resultados de las búsquedas solo se mostrarán los primeros 3000 registros

|   |   |   | 0 | a ⊽ | Inicio 🔻 | Fin 🔻 | Tipo Documento 🗸                           | Elemento             | ▼                  | Empresa 🗸                          | Centro t |
|---|---|---|---|-----|----------|-------|--------------------------------------------|----------------------|--------------------|------------------------------------|----------|
|   |   |   |   | ~   |          |       |                                            |                      |                    |                                    |          |
| Ì |   |   |   | No  |          |       | 01. Certificado corriente pago en Segurida | Mantenimientos & ind | lustriales S.L. (A | Mantenimientos & industriales S.L. | 2        |
|   | * |   |   | No  |          |       | 14. Recibo liquidación de cotizaciones (TC | Mantenimientos & ind | lustriales S.L. (A | Mantenimientos & industriales S.L. | ,        |
|   |   |   |   | No  |          |       | 01. Certificado corriente pago en Segurida | Mantenimientos & inc | lustriales S.L. (A | Mantenimientos & industriales S.L. | 2        |
|   | * |   |   | No  |          |       | 14. Recibo liquidación de cotizaciones (TC | Mantenimientos & ind | lustriales S.L. (A | Mantenimientos & industriales S.L. | ,        |
|   |   |   |   | No  |          |       | 01. Certificado corriente pago en Segurida | Mantenimientos & inc | lustriales S.L. (A | Mantenimientos & industriales S.L. | y .      |
|   | × |   |   | No  |          |       | 14. Recibo liquidación de cotizaciones (TC | Mantenimientos & inc | lustriales S.L. (A | Mantenimientos & industriales S.L. | ,        |
|   | × |   |   | No  |          |       | 01. Certificado corriente pago en Segurida | Mantenimientos & inc | lustriales S.L. (A | Mantenimientos & industriales S.L. | y.       |
|   |   |   |   | No  |          |       | 01. Certificado corriente pago en Segurida | Mantenimientos & inc | lustriales S.L. (A | Mantenimientos & industriales S.L. | 2        |
|   |   |   |   | No  |          |       | 01. Certificado corriente pago en Segurida | Mantenimientos & ind | lustriales S.L. (A | Mantenimientos & industriales S.L. | 2        |
|   | × |   |   | No  |          |       | 14. Recibo liquidación de cotizaciones (TC | Mantenimientos & inc | lustriales S.L. (A | Mantenimientos & industriales S.L. | 2        |
|   |   | Ū |   | No  |          |       | 01. Certificado corriente pago en Segurida | Mantenimientos & ind | lustriales S.L. (A | Mantenimientos & industriales S.L. | 2        |
|   | × |   |   | No  |          |       | 01. Certificado corriente pago en Segurida | Mantenimientos & ind | lustriales S.L. (A | Mantenimientos & industriales S.L. | 2        |
|   |   |   |   | No  |          |       | 01. Certificado corriente pago en Segurida | Mantenimientos & ind | lustriales S.L. (A | Mantenimientos & industriales S.L. | 2        |
|   |   | Ì |   | No  |          |       | 01. Certificado corriente pago en Segurida | Mantenimientos & ind | lustriales S.L. (A | Mantenimientos & industriales S.L. | 2        |
|   |   |   |   | No  |          |       | 01. Certificado corriente pago en Segurida | Mantenimientos & inc | lustriales S.L. (A | Mantenimientos & industriales S.L. | 2        |
|   |   |   |   | No  |          |       | 14. Recibo liquidación de cotizaciones (TC | Mantenimientos & ind | lustriales S.L. (A | Mantenimientos & industriales S.L. | ,        |
|   |   | ۲ |   | No  |          |       | 01. Certificado corriente pago en Segurida | Mantenimientos & inc | lustriales S.L. (A | Mantenimientos & industriales S.L. | ,        |

# ¿Como cambiar el orden de las columnas de los resultados de las búsquedas documentales?

Para cambiar el orden de las columnas basta con pinchar sobre la columna y arrastrarla hasta el lugar que queremos. La flecha roja nos indica donde va a caer la columna facilitando la personalización de la configuración de las columnas documentales.

# IMPORTANTE: Este proceso se puede hacer en todas las carpetas documentales

Una vez realizados los cambios hay que guardar la configuración clicando sobre el icono accedamos a la carpeta documental que acabamos de personalizar muestre la nueva configuración

Pulsando en este icono se ocultan los buscadores y sólo se Resultados muestra el listado resultado de la búsqueda documental.

IMPORTANTE: Esta personalización se mantendrá fija todas las veces que acceda el usuario en la aplicación, desde cualquier navegador y desde cualquier dispositivo, dando la opción de reestablecer los valores iniciales.

Leyenda Documental Leyenda Funcionalidad

Registros: 67

## Iconos, leyendas y funcionalidades generales de uso de la extranet Tipos de correos y notificaciones que pueden llegarnos. Dependen de cada cliente (4/4)

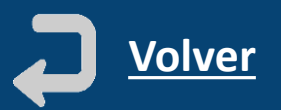

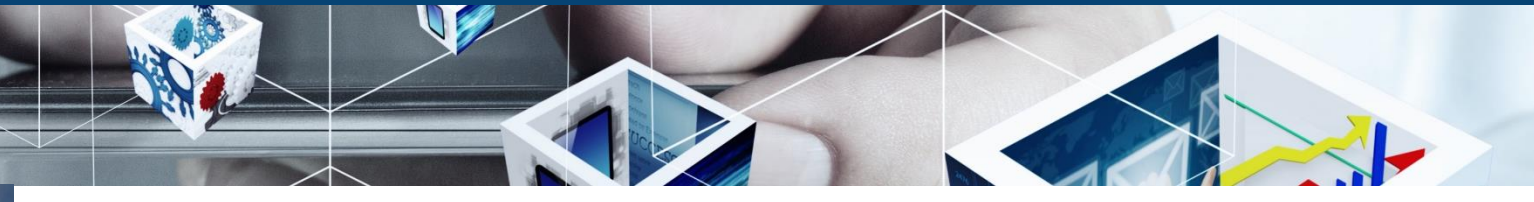

- Correo Bienvenida Envío Contraseñas. La primera vez que se da de alta la empresa o si se genera una nueva contraseña. Este correo puede ir, opcionalmente, acompañado de archivos que el empresario principal quiera enviar.
- Solicitud documental: cuando se da de alta empresa, trabajador, equipo o se asocian a los centros de trabajo, el sistema nos pide documentación que debemos enviar. Esta solicitud, según la configuración del empresario, se solicita de forma periódica automáticamente
- Documentos caducados: cuando los documentos que hemos enviado caducan el sistema nos avisará, indicando los documentos que tenemos que volver a enviar
- Información de próxima caducidad: Correo que envía el sistema automáticamente, según la configuración del empresario, avisando de los documentos que van a caducar en los diferentes periodos de tiempo configurados
- Rechazo: correo que recibimos cuando el empresario rechaza el documento, contiene la explicación de los motivos de rechazo
- Autorización: Opcionalmente el empresario nos puede notificar los documentos que ha autorizado

**IMPORTANTE:** Estos son los principales correos, pero dependiendo del modelo de cada cliente se pueden recibir otros tipos de correos

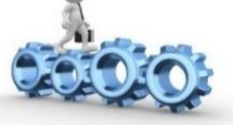

## Pantalla Principal de la Extranet de Contratas / Subcontratas El acceso a las principales funcionalidades en una única pantalla de gestión

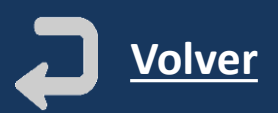

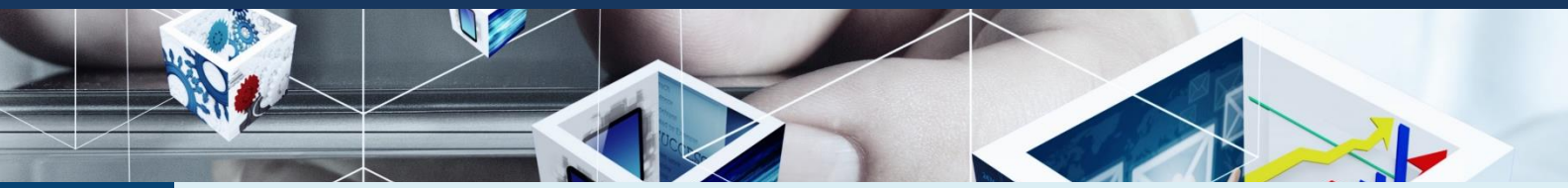

## CADA ICONO ES UN ACCESO DIRECTO A LA FUNCIONALIDAD DOCUMENTAL INDICADA EN SU NOMBRE

## **IMPORTANTE:** AL CLICLAR EN **O** SE ACCEDE DIRECTAMENTE AL DETALLE DE SU FUNCIONALIDAD EN EL MANUAL

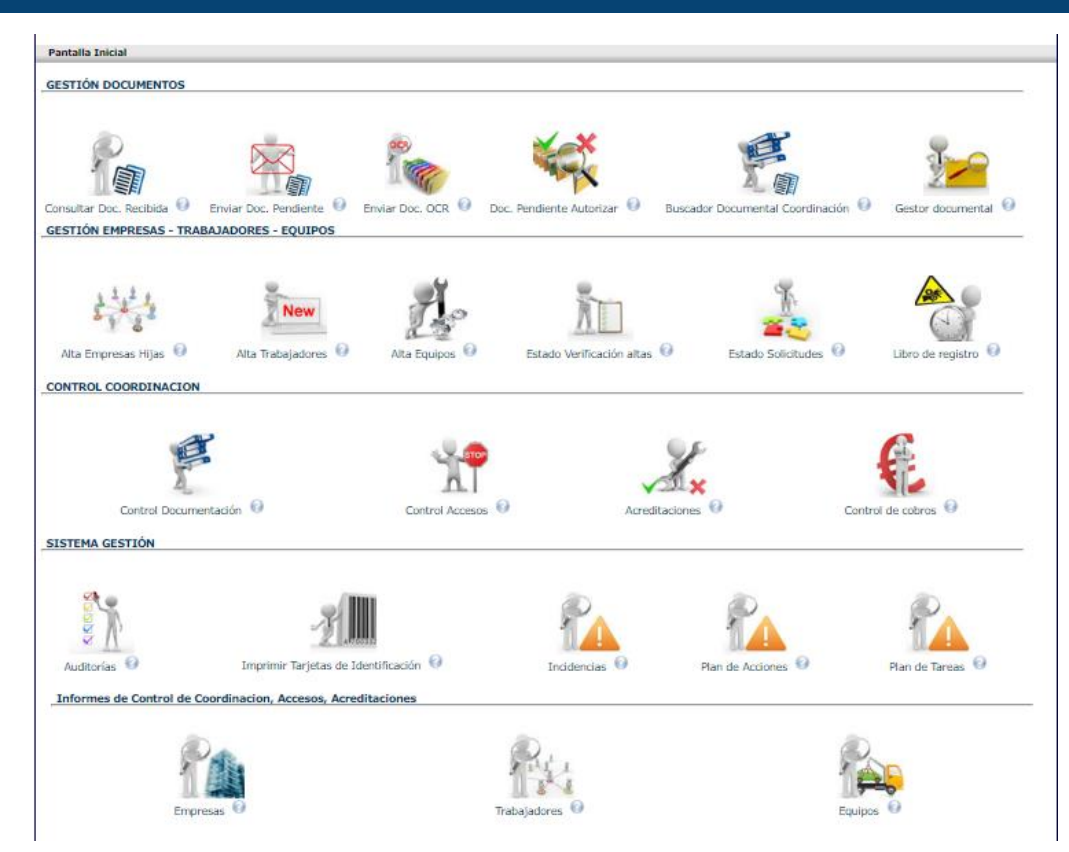

## **GESTION DE DOCUMENTOS:**

SECCION DE GESTION DE TODA LA **COORDINACION DOCUMENTAL CAE** relacionada con las empresas, trabajadores, equipos y centros de trabajo.

### **GESTION EMPRESAS-TRABAJADORES-EQUIPOS:**

- SECCION DE GESTION DE ALTAS, DESACTIVACIONES, DESASOCIACIONES Y ELIMINACIONES DE ELEMENTOS relacionados con las empresas, trabajadores, equipos/vehículos/maquinaria.
- SECCION DE GESTION DE HORAS TRABAJADAS Y ACCIDENTES

### **CONTROL COORDINACION:**

SECCION DE GESTION DE LOS **ESTADOS DEL PROCESO DE COORDINACION DOCUMENTAL** a nivel de accesos, acreditaciones, cobros, etc.

### SISTEMA DE GESTION:

SECCION DE GESTION DE CARNETS DE ACREDITACION, AUDITORIAS E INCIDENCIAS

### INFORMES DE CONTROL DE COORDINACION, ACCESOS, ACREDITACIONES:

SECCION DE GESTION DE **INFORMES DE SITUACIÓN** a nivel de accesos, acreditaciones y coordinación de Empresas, Trabajadores y Equipos de toda la cadena de subcontratación

**IMPORTANTE:** Los iconos de esta pantalla pueden variar dependiendo de la configuración de cada cliente

## **Gestión Documentos. 1ª Sección de la pantalla principal** Funcionalidades principales de la consulta y gestión documental de coordinación

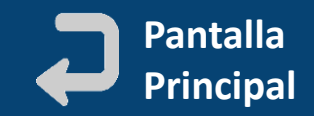

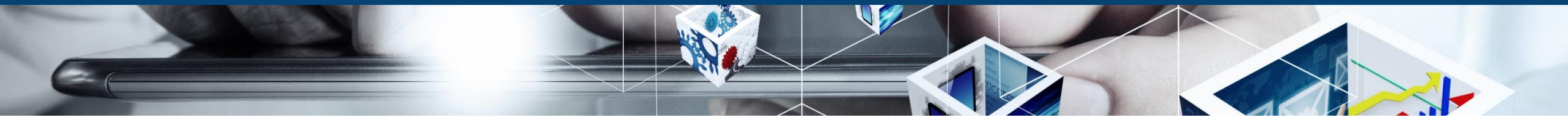

### GESTIÓN DOCUMENTOS

| Consultar Doc. Recibida 🥝                                        | Enviar Doc. Pendiente                                                                 | Enviar Doc. OCR                                                                                      | Doc. Pendiente Autorizar                                                                                                    | Buscador Documental Coordinación 🥝                                                                                                    | Gestor documental                                                                                                   |
|------------------------------------------------------------------|---------------------------------------------------------------------------------------|----------------------------------------------------------------------------------------------------|----------------------------------------------------------------------------------------------------|----------------------------------------------------------------------------------------------------|----------------------------------------------------------------------------------------------------|
| Permite visualizar la<br>documentación<br>enviada por el cliente | Permite<br>gestionar el<br>envío de la<br>documentación<br>que solicita el<br>cliente | Permite gestionar<br>la documentación<br>que se procesará<br>de forma<br>automática<br>(TC2/ITA/RNT) | Permite consultar y<br>gestionar la<br>documentación que hemos<br>enviado al cliente y todavía<br>no se ha revisado ni<br>autorizado | Centro global documental,<br>donde está toda la gestión<br>y consulta documental de<br>coordinación (agrupa a<br>todos los iconos anteriores<br>en una sola pantalla) | Repositorio de fichas<br>documentales<br>compartidas por el<br>cliente. No están<br>afectadas por el<br>proceso CAE |

CADA ICONO ES UN ACCESO DIRECTO A LA FUNCIONALIDAD DOCUMENTAL INDICADA EN SU NOMBRE

**IMPORTANTE:** AL CLICLAR EN 😧 SE ACCEDE DIRECTAMENTE AL DETALLE DE SU FUNCIONALIDAD EN EL MANUAL

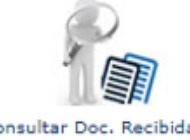

## ¿Dónde está la documentación que nos envía el cliente? El icono de consultar la Doc. Recibida muestra todos los ficheros que nos han enviado (1/1)

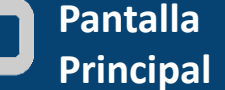

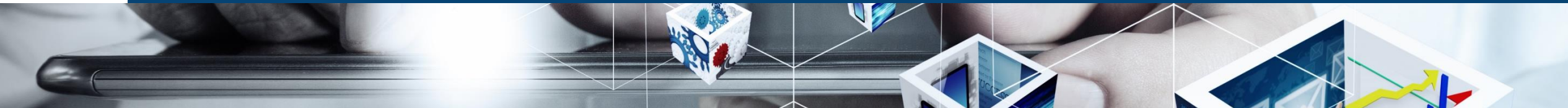

2

Registros: 71

#### Coordinación Gener

| 📁 Resumen      | 📁 Pendientes Autorizar 🛛 📁 Pendientes 📁 Vigentes 📁 Histórico |    |   |
|----------------|--------------------------------------------------------------|----|---|
| Estado         | Z Recibidos                                                  |    |   |
| Mostrar:       | Elementos activos O Elementos desactivados O Todos           |    |   |
| Centro Trabajo |                                                              | T. | ß |
| Empresa        |                                                              |    |   |
| Origen         | Tipo Documento                                               |    | Ţ |
| Metadatos      |                                                              | •  | 6 |
|                |                                                              | Ŧ  |   |
| PRÓXIMAS CADU  | CIDADES                                                      |    |   |
| Filtro         | 🗸                                                            |    |   |

Para optimizar los resultados de las búsquedas solo se mostrarán los primeros 3000 registros

| <b>P</b> |     |  |    |   | CA ⊽ | Inicio  | V   | Fin <sup>▼</sup> | Tipo Documento 🔍                           | Elemento ∇                            | Empresa 🔍                             | Centro tra |
|----------|-----|--|----|---|------|---------|-----|------------------|--------------------------------------------|---------------------------------------|---------------------------------------|------------|
|          |     |  |    |   | ~    |         |     |                  |                                            |                                       |                                       |            |
| ù        |     |  | ٢, |   | No   |         |     |                  | 12. Normas de Uso de Equipos y Maquinar    |                                       | Mantenimientos & industriales S.L. (/ |            |
| :        |     |  |    |   | No   |         |     |                  | 12. Normas de Uso de Equipos y Maquinar    | gdfgdfg (dfgdfg   dfgdfgdfg)          | Mantenimientos & industriales S.L. (/ |            |
|          |     |  |    |   | No   | 03/05/2 | 022 | 03/05/2023       | 11. Normas de Circulación de los Vehículo  | Plataforma Elevadora (4569cx   12369  | Mantenimientos & industriales S.L. (/ |            |
|          |     |  |    |   | No   |         |     |                  | prdg Politica Empresa                      | a269867 (12358)                       | a269867 (12358)                       |            |
|          |     |  |    | ø | Sí   |         |     |                  | 06. Acuse de recibo de la informacion de r | Telecomunicaciones Moreno S.L. (A-00  | Telecomunicaciones Moreno S.L. (A-0   |            |
|          |     |  | 20 |   | No   |         |     |                  | 17. Normas de Comportamiento de Person     | angulo, pedro (87)                    | Azienda 1 (152)                       |            |
| È        |     |  | 20 |   | No   |         |     |                  | 17. Normas de Comportamiento de Person     | diaz, antonio (5584454iop5675674fg1   | f Azienda 1 (152)                     |            |
|          |     |  |    | ø | Sí   |         |     |                  | 06. Acuse de recibo de la informacion de r | Azienda 1 (152)                       | Azienda 1 (152)                       |            |
|          |     |  |    |   | No   |         |     |                  | Normas Generales de Seguridad              | Mantenimientos & industriales S.L. (A | Mantenimientos & industriales S.L. (/ |            |
|          | PDF |  |    |   | No   |         |     |                  | Criterios de Validación Documental         | Telecomunicaciones Moreno S.L. (A-00  | Telecomunicaciones Moreno S.L. (A-0   |            |
|          |     |  |    |   | No   |         |     |                  | prdg Politica Empresa                      | Azienda 2 (124pli)                    | Azienda 2 (124pli)                    |            |
|          |     |  |    |   |      |         |     |                  |                                            |                                       |                                       |            |

#### 5 6 7 1 2 3 4

Levenda Documental Levenda Funcionalidad

## **DOCUMENTACIÓN RECIBIDA DEL CLIENTE**

Recoge los documentos que nuestro cliente nos envía.

Carpeta 📁 Vigentes, Opción: Recibidos

### **BUSQUEDA/FUNCIONALIDADES**

Permite realizar 3 tipos de búsqueda:

- Por elementos activos
- Por elementos desactivados
- Por todos (activos + desactivados)

Utilizar Filtros Personalizados

Filtrar por: CT, Empresa, Origen, Tipo Documento y METADATOS y PROXIMAS CADUCIDADES

Todos los listados de búsqueda se pueden exportar a Excel, ordenar y filtrar

### **ICONOS/ FUNCIONALIDADES**

- Acceso a la ficha del documento: Notas, características, trazabilidad, metadatos, asociaciones, historial, etc. (dependerá de la configuración del cliente)
- Acceso directo al archivo o archivos enviados
- Si el documento ha tenido **rechazos**, indica el numero de rechazos y × permite su visualización.
- Indica que el documento tiene notas registradas y permite su visualización

¿Cómo se envía la documentación que pide el cliente para la coordinación? El icono de Enviar Doc. Pendiente permite conocer todos los docs. pendientes y enviarlos (1/6) Principal

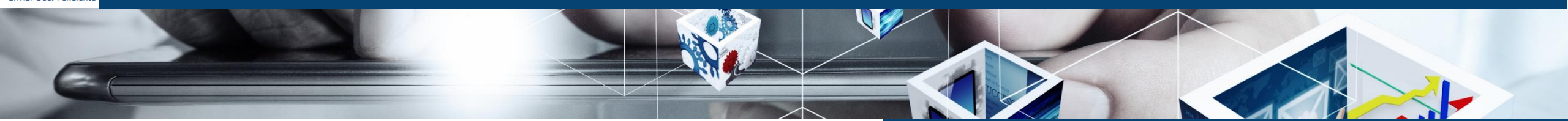

| Coo | rdina      | ción  | Gene | ral   |
|-----|------------|-------|------|-------|
| 000 | i ci i i i | CIOII | Gene | i u i |

| 📁 Resumen      | 📁 Pendientes Autorizar | Pendientes | 📁 Vigentes | 📁 Histórico |                |                   |   |     |          |   |
|----------------|------------------------|------------|------------|-------------|----------------|-------------------|---|-----|----------|---|
| Estado         | Pendientes Recibir     |            |            |             |                | Pendientes Enviar |   |     |          |   |
| Centro Trabajo |                        |            |            |             |                |                   | 7 | , A | 9        |   |
| Empresa        |                        |            |            | <b>%</b>    |                |                   |   |     |          |   |
| Origen         |                        |            |            | <b>%</b> 🖉  | Tipo Documento |                   |   | 1   | <b>1</b> | ß |
|                |                        |            | · · · ·    |             |                |                   |   |     |          |   |

\*Para optimizar los resultados de las búsquedas solo se mostrarán los primeros 3000 registros

| - |   | È. |    |     |     | CA ▼ | Inicio 🔍 | Fin 🔍   | Tipo Documento $ abla$                     | Elemento                              | Empresa                               | Centro tra      |
|---|---|----|----|-----|-----|------|----------|---------|--------------------------------------------|---------------------------------------|---------------------------------------|-----------------|
|   |   |    |    |     |     | ~    |          |         |                                            |                                       |                                       |                 |
|   |   | x  |    |     | ø   | No   |          |         | 04. Acta Adhesión al Plan de Seguridad y S | Mantenimientos & industriales S.L. (A | Mantenimientos & industriales S.L. (/ | DELEGACION NORT |
| È |   | ×  | р. | Ja  | ~ ~ |      | adiu     | atar al | decumente                                  | a269867 <mark>(</mark> 12358)         | a269867 (12358)                       |                 |
| È | 1 | ×  | Pι | 115 | dſ  | para | a aujui  | itar ei | documento                                  | a269867 <mark>(</mark> 12358)         | a269867 (12358)                       |                 |
|   | 1 | ×  |    |     |     | Sí   |          |         | 06. Justificante pago Seguro Accidentes    | a269867 (12358)                       | a269867 (12358)                       |                 |
| È | 3 | ×  |    |     |     | No   |          |         | Normas Generales de Seguridad              | a269867 (12358)                       | a269867 (12358)                       |                 |
|   |   |    |    |     |     | Sí   |          |         | Documento ejemplo hotel miercoles          | a269867 (12358)                       | a269867 (12358)                       |                 |
|   |   |    |    |     |     | No   |          |         | Documento ejemplo anfi                     | a269867 (12358)                       | a269867 (12358)                       |                 |
|   |   |    |    |     |     | No   |          |         | 01. Certificado corriente pago en Segurida | a269867 (12358)                       | a269867 (12358)                       |                 |
|   | 1 | ×  |    |     |     | No   |          |         | 14. Recibo liquidación de cotizaciones (TC | a269867 (12358)                       | a269867 (12358)                       |                 |
|   |   |    | 1  |     |     | No   |          |         | 01. Certificado corriente pago en Segurida | a269867 (12358)                       | a269867 (12358)                       |                 |
|   |   |    |    |     |     | No   |          |         | 14. Recibo liquidación de cotizaciones (TC | a269867 (12358)                       | a269867 (12358)                       |                 |
| Ì |   |    |    |     |     | Sí   |          |         | 02. Certificado corriente pago en Hacienda | a269867 <mark>(</mark> 12358)         | a269867 (12358)                       |                 |
| È |   |    |    |     |     | Sí   |          |         | 05. Póliza Seguro de Accidentes            | Azienda 1 (152)                       | Azienda 1 (152)                       |                 |
| È | 1 | x  |    |     |     | Sí   |          |         | 04. Justificante pago Seguro Responsabilid | Azienda 1 (152)                       | Azienda 1 (152)                       |                 |
| È |   |    |    |     |     | Sí   |          |         | 12. Documento asociación a Mutua de Acc    | Azienda 1 (152)                       | Azienda 1 (152)                       |                 |
| È |   |    |    |     |     | Sí   |          |         | 09. Justificante pago Contrato SPA         | Azienda 1 (152)                       | Azienda 1 (152)                       |                 |
|   |   |    |    |     |     | Sí   |          |         | 08. Acta modalidad preventiva / Contrato s | Azienda 1 (152)                       | Azienda 1 (152)                       |                 |

### DOCUMENTACION PDTE. DE ENVIAR AL CLIENTE

Recoge todos los documentos que están pendientes de enviar de nuestra empresa, trabajadores y equipos y de toda nuestra cadena de subcontratación Carpeta **Pendientes, Opción: Pendientes Enviar** 

## **BUSQUEDA/FUNCIONALIDADES**

Permite:

- Utilizar FILTROS PERSONALIZADOS
- Filtrar por: CT, Empresas, Origen, Tipo de Documento

Todos los listados de búsqueda se pueden exportar a Excel, ordenar y filtrar

## ICONOS/FUNCIONALIDADES

- Acceso a la ficha del documento: Notas, características, trazabilidad, metadatos, asociaciones, historial, etc. (dependerá de la configuración del cliente)
- Acceso directo al archivo o archivos enviados
  - Si el documento ha tenido **rechazos**, indica el numero de rechazos y su visualización.
  - Indica que el documento tiene **notas** registradas y permite su visualización

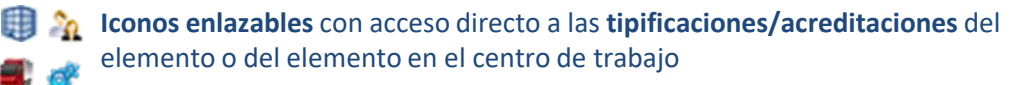

**IMPORTANTE:** Para documentos OCR (TC2/ITA/RNT) es suficiente con subir un único doc. Para todos los trabajadores ¿ Cómo se envía la documentación que pide el cliente para la coordinación? Rellenamos la ficha según los requisitos del cliente y pulsamos en Enviar Documento (2/6)

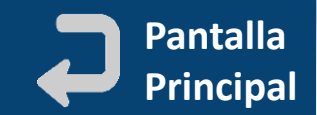

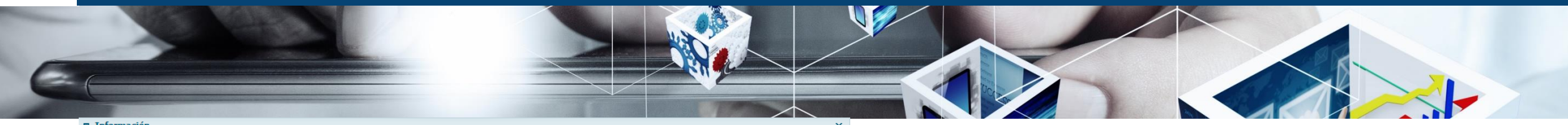

Enviar document

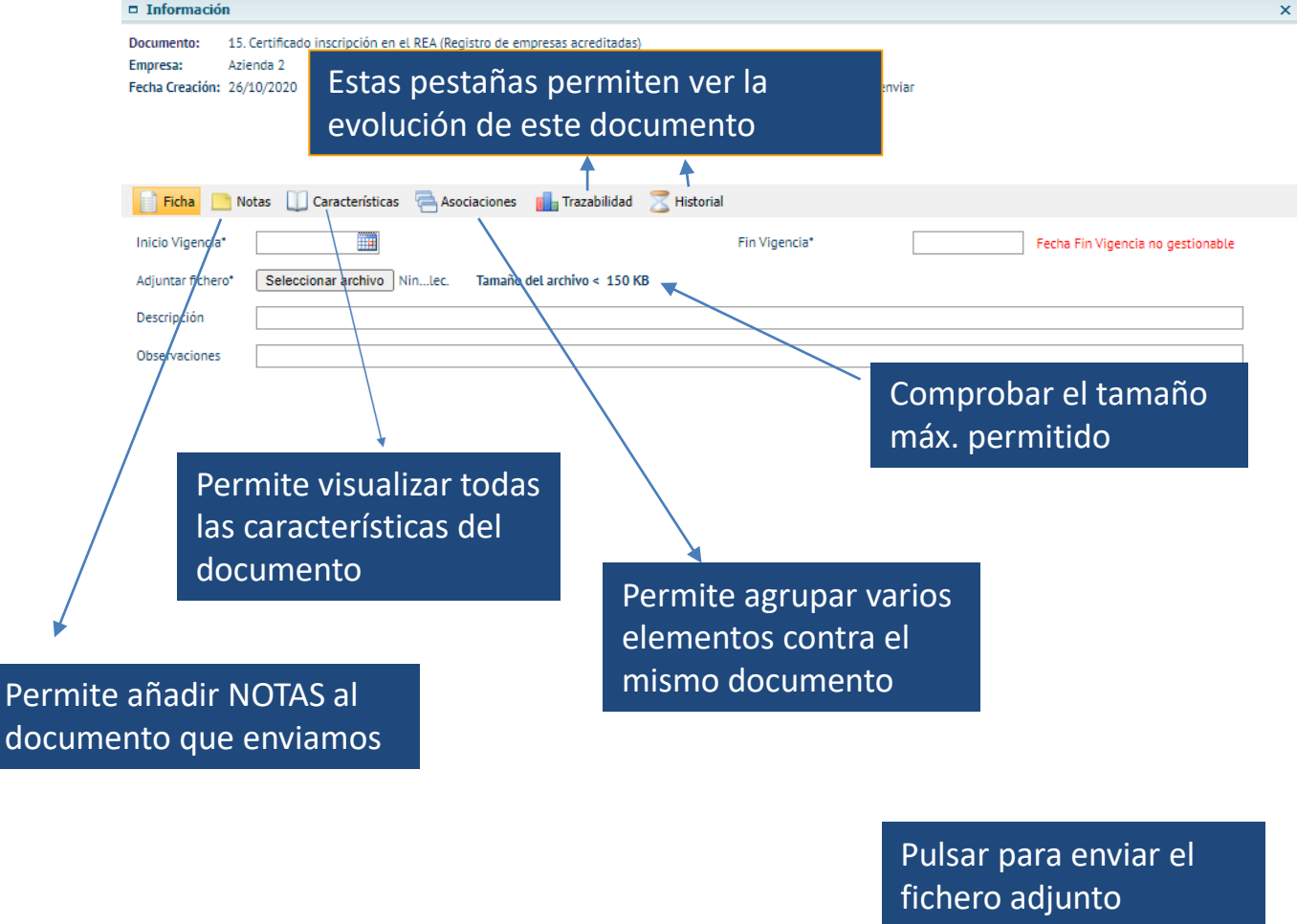

## ICONO FOLIO – Subpestaña FICHA

- Se deben indicar las Fechas de Vigencia del Documento (si no coinciden con las fechas por defecto)
- En "Adjuntar fichero" hacemos clic en "Examinar" y buscamos el documento en nuestro ordenador (como cuando lo adjuntas a un e-mail).
- 3. Pulsamos en enviar documento para enviarlo al cliente.

# El documento cambia de estado al estado PENDIENTE DE VALIDAR

**IMPORTANTE:** Que se haya enviado la documentación solicitada no implica que este VIGENTE, previamente el cliente desde la intranet la tendrá que validar dicho documento.

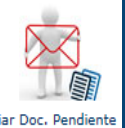

## Envío de Documentación Especial Requerida por el Cliente FICHA. Documentos de LECTURA OBLIGATORIA, TRAZABILIDAD, HISTORIAL (3/6)

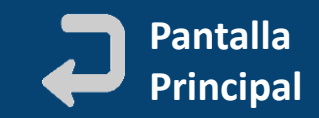

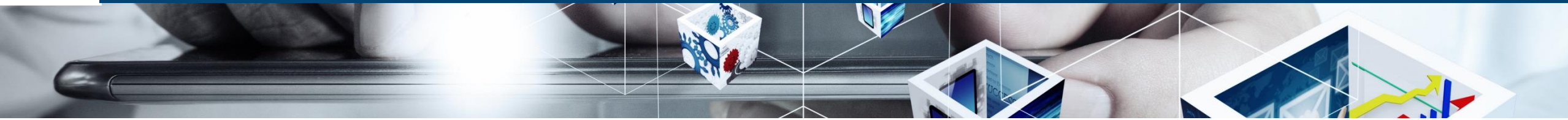

| 🗖 Informació                              | n                                                 |                                    |                                    |        |       |       | × |
|-------------------------------------------|---------------------------------------------------|------------------------------------|------------------------------------|--------|-------|-------|---|
| Documento:<br>Empresa:<br>Fecha Creación: | Documento ejemplo anfi<br>Azienda 1<br>27/07/2020 |                                    | Estado documento: Pendiente enviar |        |       |       |   |
| Ficha                                     | Notas 📋 Características 👽 C                       | iterio Validación 🛛 🖶 Asociaciones | 📊 Trazabilidad 🛛 🔀 Historial       |        |       | _ = × |   |
|                                           | 1                                                 | Fichero                            |                                    | Código | Fecha |       |   |
| tiene                                     |                                                   |                                    |                                    | ~      |       |       | 0 |
| Logo                                      |                                                   |                                    |                                    |        |       | Ø     |   |
|                                           |                                                   |                                    |                                    |        |       |       |   |

### **DOCUMENTOS DE LECTURA OBLIGATORIA**

Cada cliente puede definir por cada tipo de documento los ficheros que hay que leer de forma obligatoria antes de poder enviar los documentos solicitados.

Para poder proceder a la lectura de estos documentos hay que clicar en el clip

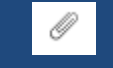

Si un documento tuviera asociado documentos de lectura obligatoria aparecerá esta pantalla al abrir la ficha

### **IMPORTANTE:**

- Ver si necesitamos utilizar plantillas o formatos al enviar documentos. Se mostraran dentro de la SUBPESTAÑA FICHA
- Ver los criterios que utilizará el cliente para revisarlos. SUBPESPAÑA CRITERIOS.
- Comprobar que las fechas de vigencia son necesarias o no y rellenarlas según la realidad del documento. El sistema nos ayudará con las fechas pero hay que revisarlas y modificarlas

## PESTAÑA TRAZABILIDAD (Consultar Información Documento)

- SOLICITUDES que nos han hecho del documento
- ENVIOS QUE HEMOS REALIZADO con fechas de envío y usuario emisor
- RECHAZOS REALIZADOS por el cliente con los motivos, fechas y el fichero rechazado

## PESTAÑA HISTORIAL (Evolución de estado del documento)

Incluye FECHAS DE VIGENCIA del documento

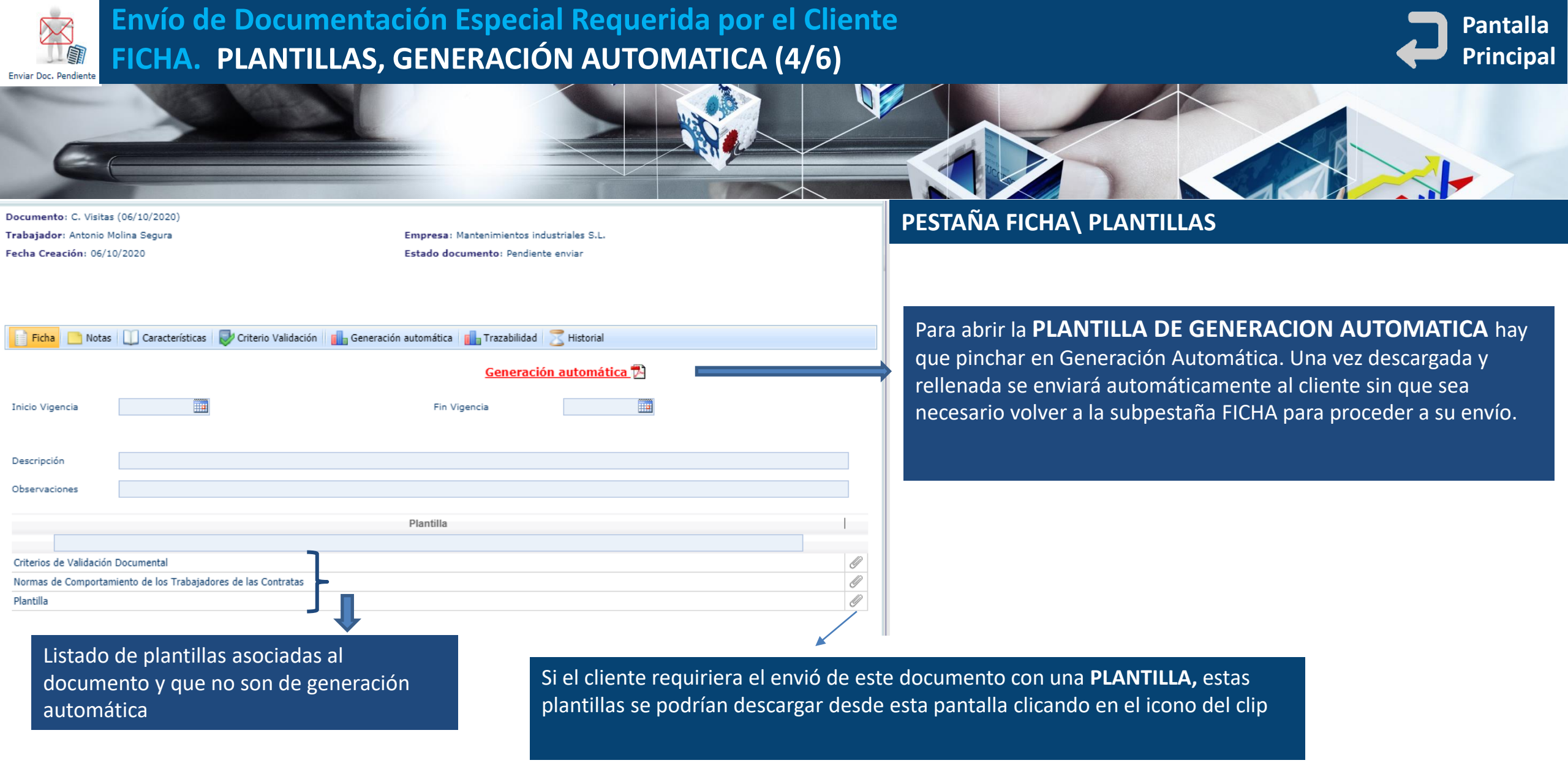

ESTA OPCIÓN SOLO ES PARA LOS CLIENTES QUE HAYAN CONTRATADO PLANTILLAS DE COORDINACIÓN

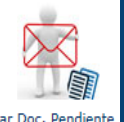

## Envío de Documentación Especial Requerida por el Cliente FICHA. ASOCIACIONES, NOTAS, CARACTERISTICAS, CRITERIOS DE VALIDACION (5/6)

Enviar documento

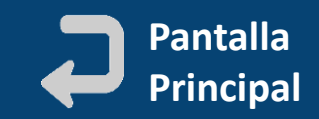

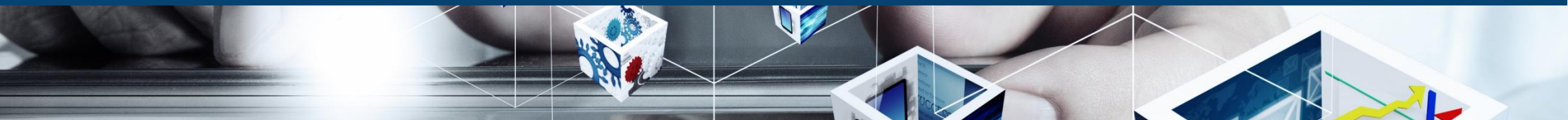

#### Información

Documento: Libro de Subcontratación Empresa: Mantenimientos & industriales S.L. Fecha Creación: 23/03/2021

Centro trabajo: 777 Estado documento: Pendiente envia

### PESTAÑA ASOCIACIONES

|   | Ficha | 📄 Notas | Caracte     | rísticas 🗧 Asocia | ciones | 📊 Trazabilidad | 🚬 Historial |                                                                |
|---|-------|---------|-------------|-------------------|--------|----------------|-------------|----------------------------------------------------------------|
|   |       | Inic    | io Vigencia | Fin Vigencia      |        | VS             | FDDI        | Tino Documento                                                 |
|   | _     |         | io rigencia |                   | 1      | •••            |             |                                                                |
| 1 |       |         |             |                   |        |                |             | 14. Becibo liquidación de cotizaciones (TC1) (Junio 2020)      |
|   |       |         |             |                   |        |                |             | 14. Recibo liquidación de cotizaciones (TC1) (Julio 2020)      |
|   |       |         |             |                   |        |                |             | 14. Recibo liquidación de cotizaciones (TC1) (Agosto 2020)     |
|   |       |         |             |                   |        |                |             | 14. Recibo liquidación de cotizaciones (TC1) (Septiembre 2020) |
| Į |       |         |             |                   |        |                |             | 14. Recibo liquidación de cotizaciones (TC1) (Septiembre 2020) |
|   |       |         |             |                   |        |                |             | 14 Recibo Liquidación de cotizaciones (TC1) (Sentiembre 2020)  |

- **1.** Seleccionamos los elementos que queremos asociar.
- 2. Los campos marcados en blanco son los que hay que rellenar
- Los campos marcados en rosa son obligatorios, si no se rellenan la aplicación no permite enviar el doc.
  - Los campos marcados en gris, no son obligatorios, no es necesario completarlos.
- **3.** Tras rellenar los campos al final de la ficha es muy importante clicar en APLICA, para que se pueda registrar la acción.
- **4.** Una vez que todo esta completo: Enviar documento

 1
 2
 3
 4
 5
 →
 1 - 18 (252)

 Inicio Vigencia
 01/12/2022
 Aplica
 VS
 ...
 ▲ Aplica

 Fin Vigencia
 ●
 Aplica
 FPRL
 ...
 ▲ Aplica

## **PESTAÑA ASOCIACIONES**

Permite agrupar varios elementos al documento que vamos a enviar, es decir, permite enviar en una única acción el mismo documento que es común en varios elementos (empresas, trabajadores, equipos) en un único envío, como por ejemplo: aptos médicos, cursos realizados por varios trabajadores, etc.

### **PESTAÑA NOTAS**

Los usuarios de extranet, pueden crear notas explicativas anexas a los documentos de coordinación

### PESTAÑA CARACTERISTICAS

Permite consultar todas las características del documento, tales como si es de recibo o de envío, si es un documento de autogeneración o si es obligatorio para el control de accesos, por ejemplo.

### PESTAÑA CRITERIOS DE VALIDACION

Únicamente será visible esta pestaña en la estructura de la ficha si en el documento se ha indicado criterios de validación desde la intranet.

Estos criterios generalmente suelen ser indicaciones de las pautas que se van a tener en cuenta desde soporte documental a la hora de validar el documento; por ello, la extranet antes de proceder a subir la documentación requerida por su cliente si hay criterios de validación deberá tenerlos en cuenta y ajustarse a los mismos.

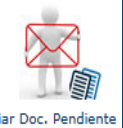

## Envío de Documentación Especial Requerida por el Cliente FICHA. METADATOS (6/6)

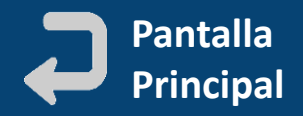

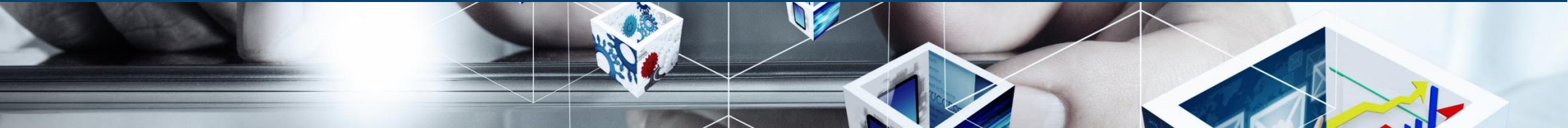

| Ficha              | 🚽 Metadatos     | Notas 📋 Características              | Asociaciones              | Trazabilidad 🛛 🔀 Histor | rial     |   |                  |
|--------------------|-----------------|--------------------------------------|---------------------------|-------------------------|----------|---|------------------|
| DELEGACIO          | DN *            |                                      |                           |                         |          | ~ | Ø                |
|                    |                 | SOCIEDAD ANONIMA                     |                           |                         |          |   |                  |
| 7700 0007          |                 | SOCIEDAD LIMITADA                    |                           |                         |          |   |                  |
| TIPO SOCI          | EDAD +          | O AUTONOMO                           |                           |                         |          |   |                  |
|                    |                 | SOCIEDAD COOPERATIVA                 |                           |                         |          |   |                  |
|                    |                 |                                      |                           |                         |          |   |                  |
|                    |                 |                                      |                           |                         |          |   |                  |
|                    |                 |                                      |                           |                         |          |   |                  |
|                    |                 |                                      |                           |                         |          |   |                  |
|                    |                 |                                      |                           |                         |          |   |                  |
| Coordinación Ger   | neral           |                                      |                           |                         |          |   |                  |
| 📁 Resumen          | 📁 Pendient      | es Autorizar 🛛 📁 Pendientes 📔        | Vigentes 📁 Histórico      |                         |          |   |                  |
| Estado             | Recibidos       |                                      |                           |                         | Enviados |   |                  |
| Mostrar:           | Elemento:       | activos 🔘 Elementos desactiva        | ados 🔿 Todos              |                         |          |   |                  |
| Centro Trabajo     |                 |                                      |                           |                         |          |   | 📃 🌠 🦉            |
| Empresa            |                 |                                      | <b>%</b> 🖉                |                         |          |   |                  |
| Origen             |                 |                                      | T, 2                      | Tipo Documento          |          |   | <b></b>          |
| Metadatos          |                 |                                      |                           |                         |          |   | ^<br>▼ <u>8</u>  |
| includetos         |                 |                                      |                           |                         |          |   |                  |
| PRÓXIMAS CADUC     | CIDADES         |                                      |                           |                         |          |   |                  |
| Filtro             |                 | ~                                    |                           |                         |          |   |                  |
| *Para optimizar lo | os resultados o | e las búsquedas solo se mostrarán lo | s primeros 3000 registros |                         |          |   |                  |
|                    |                 |                                      |                           |                         |          |   |                  |
|                    |                 |                                      |                           |                         |          |   | -51              |
|                    |                 |                                      |                           |                         |          |   | Enviar documento |
|                    |                 |                                      |                           |                         |          |   |                  |

## PESTAÑA METADATOS

Dependiendo de la configuración de cada cliente, los tipos de documentos pueden exigir datos adicionales, llamados Metadatos. **Si una ficha tiene incorporado metadatos, no podremos enviar un fichero, mientras falten de rellenar los metadatos obligatorios**. La aplicación procederá al envío de los documentos con metadatos de la siguiente forma:

**PRIMERO**. Revisará los campos obligatorios de la ficha y se asegurará de que estén completos

**SEGUNDO**. Revisará la obligatoriedad de los metadatos y se asegurará que aquellos metadatos que sean obligatorios estén completos. **TERCERO**. Revisará las asociaciones.

Por lo tanto, si cuando pulsamos el botón enviar alguno de estos datos no esta rellenado, siguiendo este orden de prioridad la aplicación nos llevará al apartado de la ficha que corresponda para poder rellenar el campo que nos falta.

### FUNCIONALIDADES

- Gracias a los metadatos UN CLIENTE PUEDE DECIDIR NO SOLICITAR UN FICHERO FISICO y restringir la información necesaria del tipo de documento a sus metadatos asociados.
- Otra ventaja de los metadatos en la ficha documental es que LA BUSQUEDA DE DOCUMENTOS SE MEJORA en los buscadores permitiendo hacer filtros por METADATO.

ESTA OPCIÓN SOLO ES PARA LOS CLIENTES QUE HAYAN CONTRATADO METADATOS

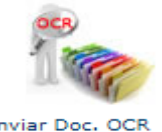

## Envío de TC2/ITA/RNT con lectura automática desde la aplicación (OCR) El sistema reconoce los CIF/NIF de las empresas, DNIs/NIEs y días cotizados (1/1)

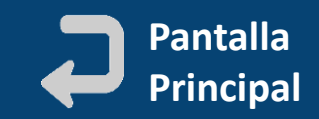

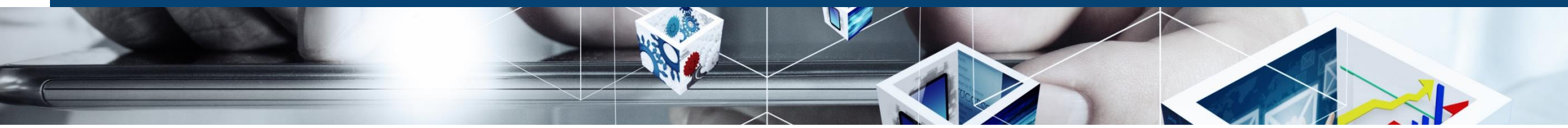

#### Enviar Doc. OCR

| Por Empresa                          |                                    | Por Meses      |    |  |
|--------------------------------------|------------------------------------|----------------|----|--|
| Tipo Documento                       | Empresa                            | Centro trabajo |    |  |
|                                      |                                    |                |    |  |
| 05. TC2. 2 meses anterior a la fecha | Mantenimientos & industriales S.L. |                | 20 |  |
| 05. TC2. 2 meses anterior a la fecha | Azienda 1                          |                | 20 |  |
| 15. ITA                              | Mantenimientos & industriales S.L. |                | 20 |  |
| 15. ITA                              | Azienda 1                          |                | 20 |  |
|                                      |                                    |                |    |  |

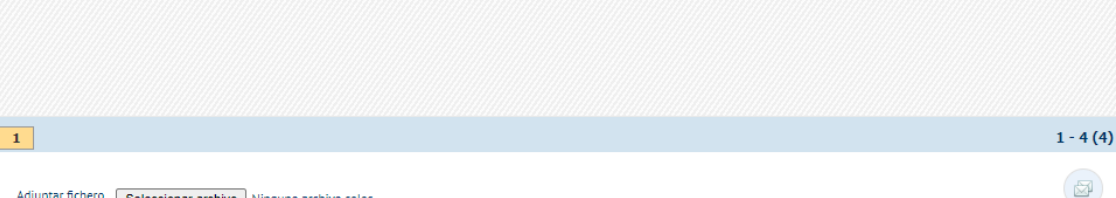

#### Adjuntar fichero Seleccionar archivo Ninguno archivo selec.

#### Tamaño del archivo < 150 KB

| Por Empresa                          |     |      |                             | Por Meses      |    |   |
|--------------------------------------|-----|------|-----------------------------|----------------|----|---|
| Tipo Documento                       | Mes | Año  | Empresa                     | Centro trabajo |    |   |
|                                      |     |      |                             |                |    | C |
| 05. TC2. 2 meses anterior a la fecha | Jun | 2022 | Mantenimientos & industrial |                | 20 |   |
| 05. TC2. 2 meses anterior a la fecha | Jul | 2022 | Mantenimientos & industrial |                | 20 |   |
| 05. TC2. 2 meses anterior a la fecha | Ago | 2022 | Mantenimientos & industrial |                | 20 |   |
| 05. TC2. 2 meses anterior a la fecha | Sep | 2022 | Mantenimientos & industrial |                | 20 |   |
| 05. TC2. 2 meses anterior a la fecha | Oct | 2022 | Mantenimientos & industrial |                | 20 |   |
| 05. TC2. 2 meses anterior a la fecha | Nov | 2022 | Mantenimientos & industrial |                | 20 |   |
| 05. TC2. 2 meses anterior a la fecha | Nov | 2022 | Azienda 1                   |                | 20 |   |
| 05. TC2. 2 meses anterior a la fecha | Dic | 2022 | Mantenimientos & industrial |                | 20 |   |
| 05. TC2. 2 meses anterior a la fecha | Dic | 2022 | Azienda 1                   |                | 20 |   |
| 15. ITA                              | Jun | 2022 | Mantenimientos & industrial |                | 20 |   |

### **ENVIAR DOCUMENTACION OCR**

- Permite visualizar toda la documentación pendiente de enviar que pueda tratarse mediante el proceso de reconocimiento de caracteres (OCR).
   Reconoce el CIF/NIF, fecha, DNI y días cotizados
- Los documentos que actualmente se tratan mediante OCR son: TC2 (Relación Nominal de Trabajadores) e ITA de trabajadores.

### • Hay 2 formas de realizar el envío:

- Por empresa: una línea por cada empresa de la que existan documentos pendientes y al pulsar "Enviar documento" aparece una ventana con todos los documentos para seleccionar.
- Por meses: aparece una línea por cada documento/mes del que existan documentos pendientes. Al pulsar en enviar documento se abre una ventana con todos los elementos relacionados con dicho documento (por defecto aparecen preseleccionados)

Estos documentos también se pueden enviar desde *pocumentacion pendiente de enviar desde* 

Tamaño del archivo < 150 KB

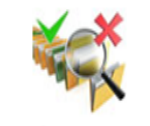

1

## ¿A dónde van los documentos enviados al cliente? Pasan a estar Pendientes de Autorizar hasta que el cliente los valide/ o los rechace (1/1)

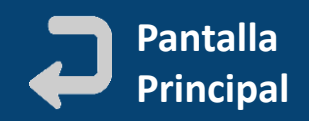

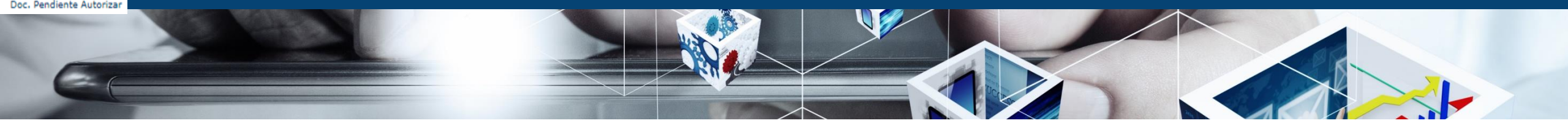

| Cool       | rdinaci | ón Ge   | neral   |        |         |          |                 |               |                                            |                                       |                                      |                           |
|------------|---------|---------|---------|--------|---------|----------|-----------------|---------------|--------------------------------------------|---------------------------------------|--------------------------------------|---------------------------|
|            | Resu    | men     | DF      | Pendie | entes   | Autoriza | r 📁 Pendi       | ientes 📁 🛛    | /igentes 📁 Histórico                       |                                       |                                      |                           |
| Centi      | ro Trab | ajo     |         |        |         |          |                 |               |                                            |                                       |                                      | 2                         |
| Empi       | esa     |         |         |        |         |          |                 |               |                                            |                                       |                                      |                           |
| Orine      | 'n      |         |         |        |         |          |                 |               | Tipo Docume                                | nto                                   |                                      | T 2                       |
| ong        |         |         |         |        |         |          |                 |               | Je ie hpo bocane                           |                                       |                                      |                           |
| Meta       | datos   |         |         |        |         |          |                 |               |                                            |                                       |                                      | T. 2                      |
|            |         |         |         |        |         |          |                 |               |                                            |                                       | Ψ                                    |                           |
| Envío      | 0       |         | Desde   |        |         |          | Ē               |               | Hasta                                      |                                       |                                      |                           |
| •Para      | a optin | nizar l | os resu | ultado | os de l | as búsou | iedas solo se i | mostrarán los | primeros 3000 registros                    |                                       |                                      |                           |
|            |         |         |         |        |         |          |                 |               | ,                                          |                                       |                                      | ( <b>1</b> ) ( <b>2</b> ) |
|            |         |         |         |        |         | V        |                 |               |                                            |                                       |                                      |                           |
| -          |         |         |         |        |         | CA       | Inicio          | Fin           | Tipo Documento                             | Elemento                              | Empresa                              | Centro ti                 |
|            | 17775   |         |         |        |         | ~        |                 |               |                                            |                                       |                                      |                           |
|            | JPG     |         |         | 20     |         | Sí       | 01/06/2022      | 01/07/2022    | 05. TC2. 2 meses anterior a la fecha (Mayo | Salazar Dos Hermanas, Jose María (51  | Mantenimientos & industriales S.L. ( | 2                         |
| <u> </u>   | JPG     |         |         | -      |         | No       |                 |               | 06. Revisión ITV Vehículo                  | Plataforma Elevadora (4569cx   1236   | Mantenimientos & industriales S.L. ( | 2                         |
|            | PDF     | ×       |         |        |         | No       | 09/08/2022      | 09/08/2023    | 06. Revisión ITV Vehículo                  | Prueba (444   444   444)              | Mantenimientos & industriales S.L. ( | 2                         |
| l          | XLSX    |         |         | 20     |         | Sí       | 13/04/2021      | 13/04/2022    | Documento VS                               | vs, vs (123ttt)                       | Mantenimientos & industriales S.L. ( | /                         |
| È          | PNG     |         |         |        |         | Sí       | 01/08/2022      | 01/08/2023    | 06. Justificante pago Seguro Accidentes    | Homologación Proveedor 1 (A451278     | Homologación Proveedor 1 (A45127     | 4                         |
| La         | PDF     |         |         | 20     |         | Sí       | 01/10/2022      | 01/10/2023    | 01. Certificado de aptitud médica          | Lorca, Pedro (963)                    | Mantenimientos & industriales S.L. ( | 2                         |
| Ca         | PDF     | ×       |         |        | ø       | Sí       | 18/10/2022      | 18/10/2023    | 03. Designación recurso preventivo         | Mantenimientos & industriales S.L. (A | Mantenimientos & industriales S.L. ( | 777 (3543535435           |
| Ca         | PDF     | ×       |         |        | ø       | Sí       | 18/10/2022      | 18/10/2023    | 03. Designación recurso preventivo         | a269867 (12358)                       | a269867 (12358)                      | DELEGACION NOR            |
| <u>C</u> a | PDF     |         |         |        | ø       | Sí       | 18/10/2022      | 18/10/2023    | 03. Designación recurso preventivo         | Azienda 2 (124pli)                    | Azienda 2 (124pli)                   | DELEGACION NOR            |
| Ca         | PDF     |         |         |        | ø       | Sí       | 12/10/2022      | 12/10/2023    | 03. Designación recurso preventivo         | Azienda 1 (152)                       | Azienda 1 (152)                      | DELEGACION NOR            |
|            | PNG     | ×       |         |        |         | No       | 31/10/2022      | 31/10/2072    | 08. Permiso Circulación Vehículo           | Plataforma Elevadora (4569cx   1236   | Mantenimientos & industriales S.L. ( | 2                         |
|            | DOC     |         |         | 20     |         | No       | 05/10/2022      | 05/10/2023    | seguridad                                  | García, Manolo (99)                   | Mantenimientos & industriales S.L. ( | 2                         |
|            |         |         |         |        |         |          |                 |               |                                            |                                       |                                      |                           |

### Pulsar para re-enviar el documento

### **DOCUMENTACION PENDIENTE DE AUTORIZAR**

Recoge los el listado de todos los documentos que han sido enviados desde la extranet y aun no han sido verificados por la intranet para su autorización. Carpeta 📁 Pendientes de Autorizar

### Tras ser revisados por el cliente puede ocurrir que:

- Que el documento sea validado pasando al estado "Enviados" o "Vigentes" y ya no se puede modificar.
- Que el documento sea rechazado volviendo al estado "Pendientes de Enviar" y tengamos que volver a enviar un nuevo fichero, cumpliendo con los requisitos de validación establecidos

### **ICONOS/FUNCIONALIDADES**

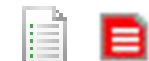

Acceso a la ficha del documento: Notas, características, trazabilidad, metadatos, asociaciones, historial, etc. (dependerá de la configuración del cliente)

Mientras estén en este estado se pueden modificar y volver a enviar con otras fechas, ficheros, etc.

Acceso directo al archivo o archivos enviados PNG JPG DOC

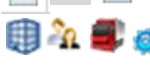

Iconos enlazables con acceso directo a las tipificaciones/acreditaciones del elemento o del elemento en el centro de trabajo.

**IMPORTANTE:** Para documentos OCR (TC2/ITA/RNT) es suficiente con subir Levenda Documental un único doc. Para todos los trabajadores

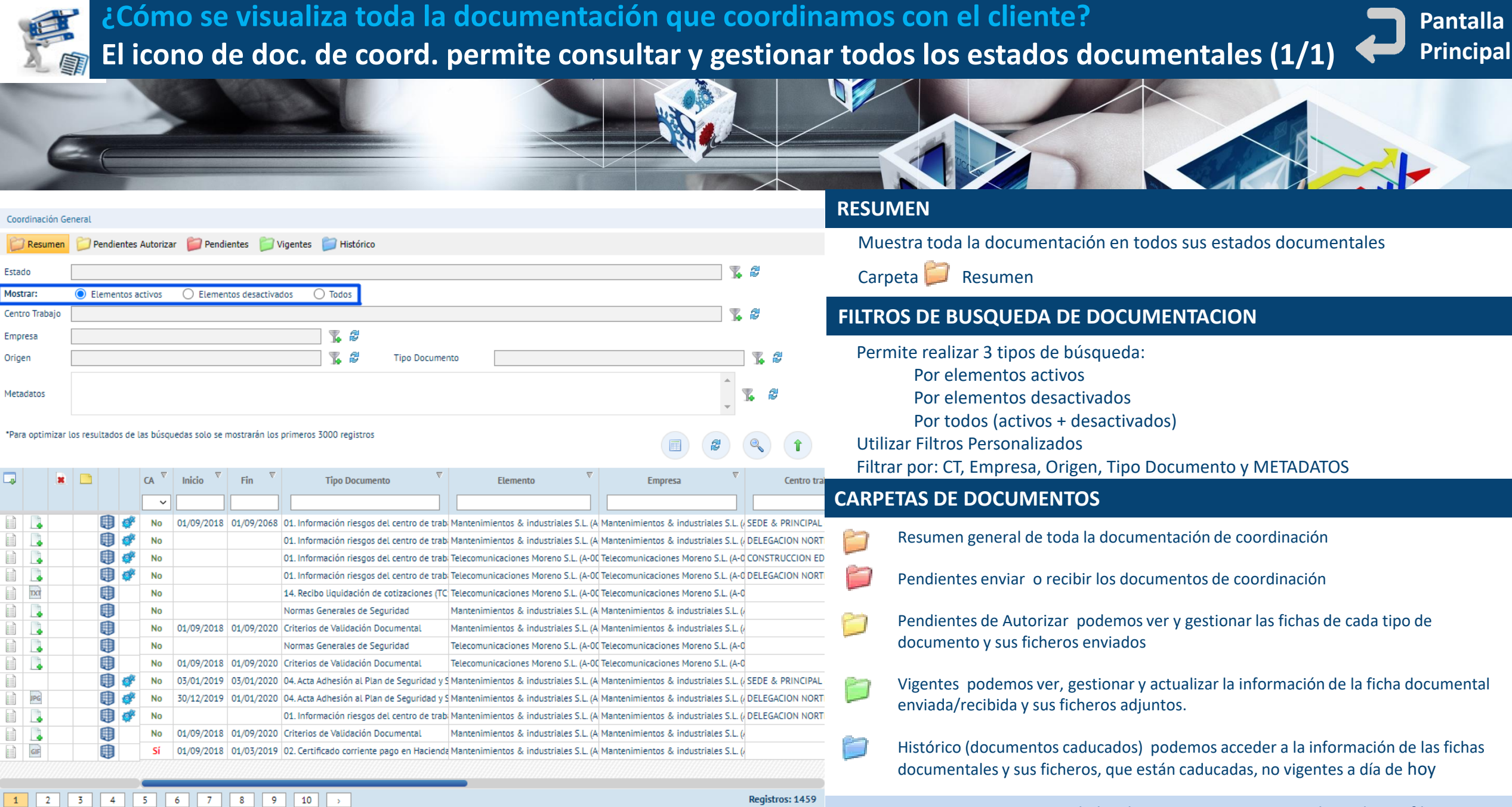

Leyenda Documental Leyenda Funcionalidad

EL LISTADO DE DOCUMENTOS de las distintas carpetas se puede ordenar, filtrar, exportar a Excel

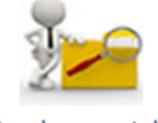

¿Cómo se visualizan todos los archivos del gestor documental compartidos por el cliente? El gestor es un repositorio documental que el cliente comparte con sus contratas (1/1)

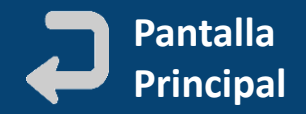

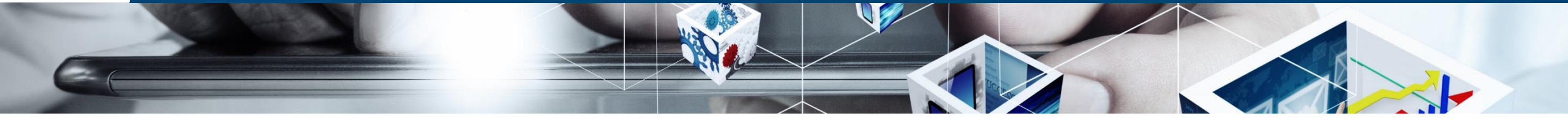

| Gestor documental                                                                                                    |        |         |          |                                                  |           |  |
|----------------------------------------------------------------------------------------------------|--------|---------|----------|--------------------------------------------------|-----------|--|
| Árbol Documental                                                                                                    |        |         |          | Buscador directo                                 |           |  |
|                                                                                                    | Código | Versión | Vigencia | Editor                                           | Publicado |  |
| 🚊 🗁 Personal Interno                                                                                                    |        |         |          |                                                  |           |  |
| Content International International In |        |         |          |                                                  |           |  |
| 🛱 🗁 PRDG                                                                                                    |        |         |          |                                                  |           |  |
| CCCC                                                                                                    |        |         |          |                                                  |           |  |
| 🗁 IMQ                                                                                                    |        |         |          |                                                  |           |  |
| 🗁 prbuena                                                                                                    |        |         |          |                                                  |           |  |
| 🗁 PRDG2                                                                                                    |        |         |          |                                                  |           |  |
| 🗁 prue                                                                                                    |        |         |          |                                                  |           |  |
| 🔤 prueba vidrala                                                                                                    |        |         |          |                                                  |           |  |
| PRDG DOCUMENTOS                                                                                                    |        |         |          |                                                  |           |  |
| 🗄 🗁 Prueba de envio                                                                                                    |        |         |          |                                                  |           |  |
| 🗄 🗁 Prueba2                                                                                                    |        |         |          |                                                  |           |  |
| 🖻 🛅 2222222-X-Monica Perez                                                                                                    |        |         |          |                                                  |           |  |
| 🛄 Ficha de seguridad - casda                                                                                                    |        | 0       | 9        | Coordinacin Actividades Empresariales, eGestiona |           |  |
|                                                                                                    |        |         |          |                                                  |           |  |

**IMPORTANTE:** No todos los clientes utilizan el gestor documental para compartir información con sus CONTRATAS/SUBCONTRATAS. Puede ocurrir que no aparezca, el icono del gestor documental, ni el propio menú de Gestor Documental. Depende de la configuración de cada cliente

### **GESTOR DOCUMENTAL**

La función del gestor documental, es permitir el acceso a un repositorio de documentos internos del cliente para compartir con sus contratas/subcontratas sin necesidad de ninguna coordinación documental.

Desde éste icono visualizamos bien en forma de árbol de carpetas y subcarpetas, o bien mediante un buscador directo, los documentos a los que nuestro cliente nos permite acceder porque los ha publicado en el gestor y nos ha dado permiso.

Pulsando en el icono podemos descargar el archivo/archivos y pulsando en el nombre de la ficha documental accedemos a los metadatos del documento **Gestión Empresas – Trabajadores – Equipos . 2ª Sección de la pantalla principal** Funcionalidades principales para gestionar y consultar la cadena de subcontratación

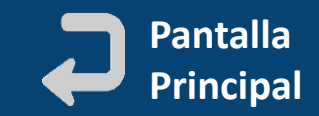

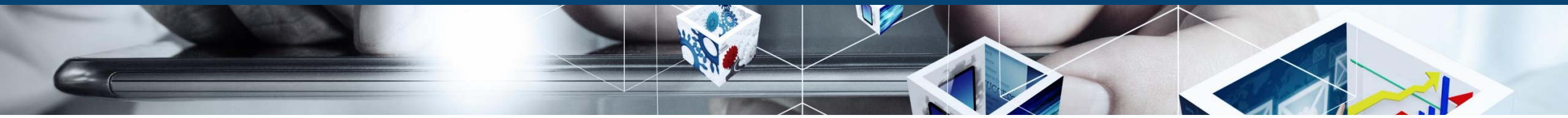

### GESTIÓN EMPRESAS - TRABAJADORES - EQUIPOS

| Alta Empresas Hijas 🥝 | Alta Trabajadores 🥝   | Alta Equipos        | Estado Verificación altas 🥝 | Estado Solicitudes 📀     | Libro de registro     |  |
|-----------------------|-----------------------|---------------------|-----------------------------|--------------------------|-----------------------|--|
| Para la creación de   | Para la creación de   | Para la creación    | Para consultar el           | Para consultar el estado | Para gestionar la     |  |
| empresas dentro de    | trabajadores y        | equipos y equipos   | estado de las altas         | de solicitudes de        | siniestralidad de     |  |
| nuestra cadena de     | trabajadores de       | de nuestras         | de empresas,                | reactivación,            | nuestra cadena de     |  |
| subcontratación y su  | nuestras subcontratas | subcontratas y su   | trabajadores,               | desactivación, des       | subcontratación.      |  |
| asociación a          | y su asociación a     | asociación a        | equipos. Verificadas        | asociación o eliminación | Control de accidentes |  |
| centros/actividades   | centros/actividades   | centros/actividades | o no verificadas            | de elementos             | y horas trabajadas    |  |

**IMPORTANTE:** PULSAR EN CADA ICONO PARA IR AL DETALLE DE SU FUNCIONALIDAD (Dependiendo de la configuración de cada cliente pueden no visualizarse todos los iconos)

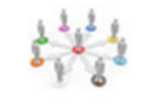

Empresas H

## ¿Cómo dar de alta nuestras empresas subcontratadas? Introducción de datos obligatorios, asignación de tipificaciones y centros/actividades (1/3)

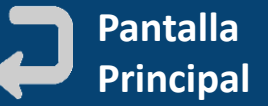

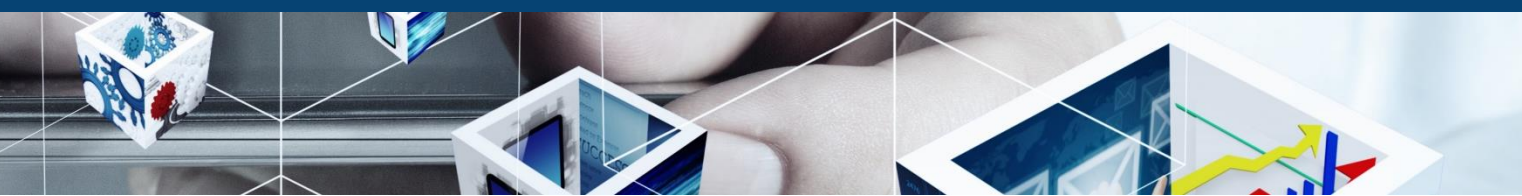

| Coordinación   ] | Empresas               |             |       |            |   |
|------------------|------------------------|-------------|-------|------------|---|
|                  | Búsqueda               |             |       | Nuevo      |   |
| aís"             | <b>v</b>               | Identificad | ión•  | ✓ CIF/NIF* |   |
| ódigo            |                        | Correo*     |       |            | ] |
| lazón Social"    |                        | Denomina    | ción* |            | ] |
| ódigo REA        |                        |             |       |            |   |
| Tinificacione    | s* Centros de Trabaio* |             |       |            |   |

#### Tipificaciones\* Centros de Trabajo

0

| 1 A | /* Asignación de Tipificaciones |                                             |  |  |  |  |  |  |  |
|-----|---------------------------------|---------------------------------------------|--|--|--|--|--|--|--|
|     |                                 | Tipificación                                |  |  |  |  |  |  |  |
|     |                                 |                                             |  |  |  |  |  |  |  |
| •   |                                 | 01. Empresa Régimen General                 |  |  |  |  |  |  |  |
|     |                                 | 02. Autónomo sin asalariados                |  |  |  |  |  |  |  |
|     |                                 | 03. Empresa Legionela                       |  |  |  |  |  |  |  |
|     |                                 | 04. Empresa manipuladora de gases fluorados |  |  |  |  |  |  |  |
| ~   |                                 | 05. Empresa de Construcción                 |  |  |  |  |  |  |  |
|     |                                 | 06. Empresa Gestora de Residuos             |  |  |  |  |  |  |  |
|     |                                 | 07. Empresas extranjeras                    |  |  |  |  |  |  |  |
|     |                                 | 08. Empresas gestoras de residuos           |  |  |  |  |  |  |  |
|     |                                 | 09. Empresa Proveedora                      |  |  |  |  |  |  |  |
|     |                                 | Autonomos Riesgo                            |  |  |  |  |  |  |  |
|     |                                 | Companies example                           |  |  |  |  |  |  |  |
|     |                                 | Empresa de erradicación de COVID            |  |  |  |  |  |  |  |
|     |                                 | Empresas mantenimiento                      |  |  |  |  |  |  |  |
|     |                                 | Empresas servicio hotel                     |  |  |  |  |  |  |  |
|     |                                 | Empresas transporte BS                      |  |  |  |  |  |  |  |
|     |                                 | empresas venca                              |  |  |  |  |  |  |  |
|     |                                 | FORMACION HOMOLOGACION                      |  |  |  |  |  |  |  |
|     |                                 | Homologación con auditoría                  |  |  |  |  |  |  |  |
|     |                                 |                                             |  |  |  |  |  |  |  |

## 2 Opciones : (de acceso)

- MENU COORDINACION/EMPRESAS/NUEVO
- Icono ALTA EMPRESAS HIJAS/NUEVO

## FORMULARIO ALTA EMPRESAS: DATOS A RELLENAR

Los campos con asterisco (\*) son obligatorios

- **CIF/NIF.** Importante indicar tipo de documento CIF/NIF para que se valide automáticamente
- **Razón Social.** Nombre legal de la empresa
- Denominación. Nombre comercial de la empresa
- **Correo electrónico.** Email al que llegarán por defecto las notificaciones de la aplicación, si no hay definida una lista de distribución

Asignamos las **tipificaciones documentales** que le correspondan. Recogen la documentación que se le va a pedir a la empresa. Para ver qué documentos se gestionarán, pulsamos en la ficha

**IMPORTANTE:** Dependiendo de la configuración de cada cliente pueden ser obligatorio o no asignar los centros de trabajo/actividades. El cliente también determina si se trabaja por centros de trabajo o por actividades detalladas en cada centro.

Finalmente pulsamos en el icono de **guardar** 🔚 ara crear la empresa y toda la Documentación de coordinación.

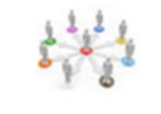

lta Empresas H

## ¿Cómo se completan los datos de las empresas? Definir listas de distribución, gestionar direcciones y personas de contacto... (2/3)

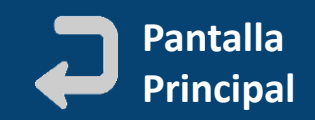

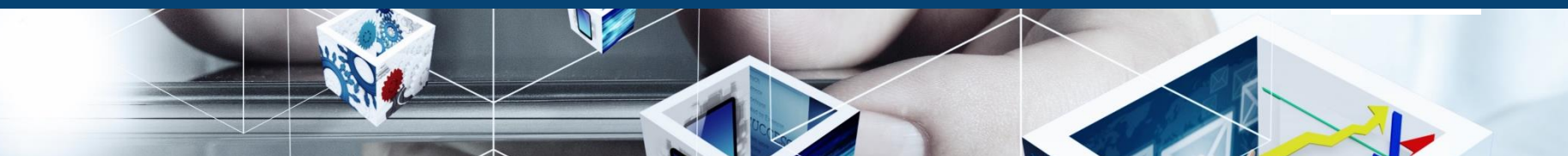

#### Coordinación | Empresas

#### Mantenimientos & industriales S.L. | iqor@eqestiona.com | Subcontratista | DPR: ] DPE: Verificado:

| Ficha        | Contacto          | Servicio Pre   | vención | Trabajadores | Centros       | Equipos      | Coordina       | ción             |                                     |                    |
|--------------|-------------------|----------------|---------|--------------|---------------|--------------|----------------|------------------|-------------------------------------|--------------------|
| Ficha        | III Tipificacione | es 📰 Tipología | 🗔 Metad | atos         |               |              |                |                  |                                     |                    |
| Código       |                   |                |         | 1            | Denominación" |              | Mantenimientos | industriales S.L | -                                   |                    |
| Sin control  | A-0001-000        | 2              |         | I            | Razón social  |              | Mantenimientos | & industriales   | 5.L.                                |                    |
| Tipo Empres  | Subcontratis      | ta             |         | I            | Rol           |              |                |                  |                                     | ~                  |
| Actividad    |                   |                |         |              |               | 7.           | 5<br>5         |                  |                                     |                    |
| URL          |                   |                |         |              |               |              |                |                  |                                     |                    |
| Correo*      | igor@egesti       | ona.com        |         |              |               |              |                |                  | Logo                                |                    |
| Convenio/NII | A                 |                |         |              |               |              |                |                  |                                     |                    |
| Código REA   |                   |                |         |              |               |              |                |                  | Cambiar                             |                    |
| Representant | Juan Castro I     | Pérez          |         |              |               |              | Cargo Sin Espe | ecificar         | Teléfono 913458455                  |                    |
| DATOS DE RE  | GISTRO            |                |         |              |               |              |                |                  |                                     |                    |
| Tomo [       |                   | L              | ibro    |              | Folio         |              |                |                  | Ноја                                |                    |
| Provincia [  |                   | ✓ F            | echa    |              | Inscript      | cion/Asiento |                |                  |                                     |                    |
| 0            |                   |                |         |              |               |              |                | Distribució      | and the staurar valores modificados | Actualizar empresa |

**IMPORTANTE** Si no definimos lista de distribución, las notificaciones de la herramienta llegarán al correo indicado en la ficha de la empresa.

Se tratan de correos informativos. El hecho de recibirlo, no implica que se tenga usuario de acceso a la herramienta.

## FICHA EMPRESA: (2 Opciones de acceso)

- MENU COORDINACION/EMPRESAS/(Pestaña: BUSQUEDA)
- Icono ALTA EMPRESAS HIJAS/(Pestaña: BUSQUEDA)

| LISTA OF UISTIDUC | ion de correos |                  |                                                                              |
|-------------------|----------------|------------------|------------------------------------------------------------------------------|
| Nombre            | Apellidos      | Empresa          | Correo                                                                       |
|                   |                |                  |                                                                              |
|                   |                |                  |                                                                              |
|                   |                |                  | 0 - 0 (0)                                                                    |
| 0                 |                |                  | - +                                                                          |
|                   |                |                  |                                                                              |
| Trabaja           | dores Externos | Contactos        | Otros                                                                        |
|                   | Nombre         | Nombre Apellidos | Nombre     Apellidos     Empresa       Image: Contactos     Image: Contactos |

Pulsando en el icono de Distribución definimos la lista de distribución de correos a los que les llega las notificaciones de la herramienta.

- Pestaña Trabajadores externos. Permite añadir trabajadores que tengamos en esa empresa para que reciban las notificaciones.
- Pestaña Contactos. Permite añadir los emails de los contactos que tengamos en esa empresa para que reciban las notificaciones.
- Pestaña otros. Permite añadir contactos y correos no incluidos en la herramienta. <u>Si deseamos</u> <u>que el correo indicado en la FICHA EMPRESA siga recibiendo emails una vez gestionamos una lista</u> <u>de distribución es aconsejable ponerlo en la pestaña otros para que siga recibiendo esos correos.</u>

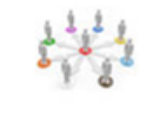

## ¿Cómo se completan los datos de las empresas? Definir listas de distribución, gestionar direcciones y personas de contacto... (3/3)

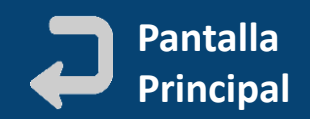

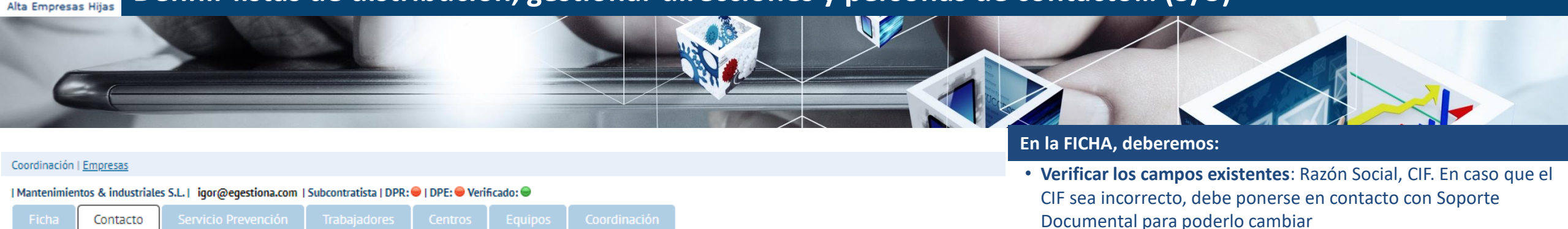

| éfono | Fax       |   | • Verificar y corregir, si procede la denominación de la empresa      |
|-------|-----------|---|-----------------------------------------------------------------------|
|       |           |   | <ul> <li>Cumplimentar, si queremos, los campos opcionales:</li> </ul> |
|       | 913458456 | 1 | — Actividad                                                           |
|       |           |   |                                                                       |

- URL
- Correo
- Código REA
- Logotipo

### En la PESTAÑA CONTACTO, deberemos:

• Definir las direcciones asociadas de la empresa

• Definir los contactos relevantes de la empresa asociados a cada dirección

- Nombre y apellidos
- Dirección
- Teléfono y correo electrónico de contacto
- Estado

1 - 1(1)

🏤 🤱

- Tipo de contacto

|   | Ficha     | Contacto                | Servicio Prevenciór                                                | Trabajadores                                             | Centros                                   | Equipos                   | 5 Coordinación                                    |                                                       |          |           |
|---|-----------|-------------------------|--------------------------------------------------------------------|----------------------------------------------------------|-------------------------------------------|---------------------------|---------------------------------------------------|-------------------------------------------------------|----------|-----------|
|   |           | Dirección de            | e la empresa                                                       | Población                                                | Provincia-País                            |                           | 1º Teléfono                                       | 2º Teléfono                                           |          | Fax       |
| ÷ | Calle Los | Pintores Nuevos         | 25 Oficina18                                                       | Madrid   Madrid   España                                 | 1                                         |                           | 913458455                                         | 913458457                                             |          | 913458456 |
|   |           | S<br>No<br>Dir          | : eGestiona. Gestión Ir<br>subcontrata.egestic<br>mbre*<br>ección* | tegral del Conocimient<br>na.es/extranet_subc<br>1º Apel | to Empresarial.<br>contratas/seg<br>lido* | Coordinacio<br>guridad_pr | ón, medioambiente, ca<br>evencion/empresa:<br>2º, | alidad, RRHH, g —<br>s/personas_contacto_<br>Apellido | _detalle | ×<br>asp  |
|   |           | Mó<br>Fax<br>Car<br>Est | vil                                                                | 1º Telét<br>✓ Correo<br>✓ Tipo Co                        | iono                                      |                           | 2°                                                | Teléfono                                              |          |           |
| 1 |           |                         | ) Apoderado                                                        |                                                          |                                           |                           |                                                   |                                                       |          |           |
| Ø |           | Ayu                     | ida Eliminar persona con                                           | acto                                                     |                                           |                           |                                                   | V 🛿                                                   | s Cerrar |           |

New

Ita Trabajadores

## ¿Cómo se dan de alta los trabajadores y los trabajadores de mis subcontratas? Introducir datos obligatorios, asignar tipificaciones, puestos y centros/actividades (1/2)

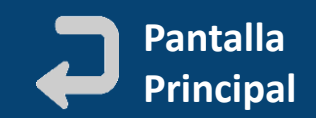

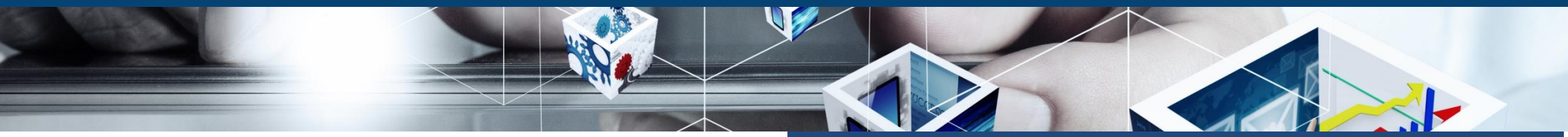

#### Coordinación | Trabajadores

|          | Búsqueda                                        |                 | Nuevo |   |
|----------|-------------------------------------------------|-----------------|-------|---|
| Nombre*  |                                                 | Apellidos*      | _     |   |
| País     | ¥                                               | Identificación* |       |   |
| Empresa* |                                                 |                 |       | ~ |
| Tipifica | ciones* Puestos de Trabaio* Centros de Trabaio* |                 |       |   |

| 1 A | signa | ción de Tipificaciones                |
|-----|-------|---------------------------------------|
|     |       | Tipificación                          |
|     |       |                                       |
|     |       | 01. Trabajador Régimen General        |
|     |       | 02. Trabajador autónomo               |
|     |       | 03. Trabajador en prácticas / becario |
|     |       | 04. Trabajador Extranjero             |
| •   |       | NOVARTIS. Requisitos Trabajadores     |
|     |       | Prueba1                               |
|     |       | Trabajador Genova                     |
| •   |       | VS                                    |

## FICHA TRABAJADORES: (2 Opciones de acceso)

- MENU COORDINACION/TRABAJADORES/NUEVO
- Icono ALTA TRBAJADORES/NUEVO

### FORMULARIO ALTA TRABAJADORES: DATOS A RELLENAR

#### Los campos con asterisco (\*) son obligatorios:

- Nombre y Apellidos
- DNI, NIE, Sin Control. Después de seleccionar el tipo de documento.
   IMPORTANTE: El sistema valida el dato para el TC2/ITA/RNT
- **Empresa.** Nombre legal de la empresa.

Al añadir la empresa, en la parte inferior nos aparecerán los **centros de trabajo/actividades** que esa empresa tiene asociados para que podamos elegir aquellos donde el trabajador va a desarrollar su trabajo.

- Seleccionamos las TIPIFICACIONES DOCUMENTALES que indiquen la documentación que se le va a pedir al trabajador. Pulsamos en la ficha para ver los documents
- De la misma forma, elegimos los PUESTOS DE TRABAJO
- Por último seleccionaremos los centros de trabajo/actividades a los que deseamos asociar el trabajador rel indicamos la tipificación del trabajador en el centro/actividad, pulsando en el icono
- Una vez seleccionadas todas las opciones (tipificación, puestos de trabajo y centros de trabajo/actividades) pulsamos en guardar para que los cambios se conservei general y se dé de alta el trabajador y toda su documentación asociada

0

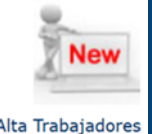

¿Cómo gestionar un trabajador una vez creado? Menú Coordinación - Trabajadores Modificación datos del trabajador, tipificaciones, acreditaciones, centros, etc. (2/2)

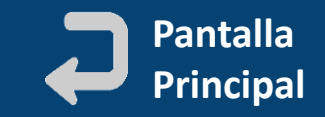

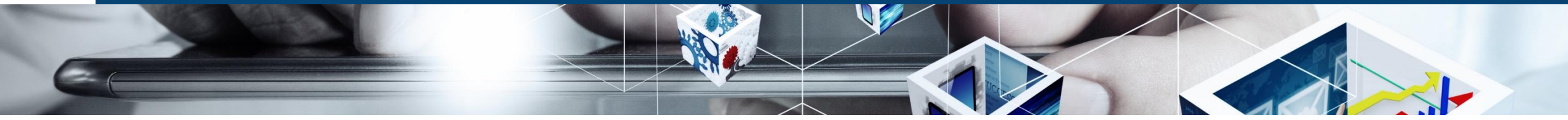

## FICHA TRABAJADOR: (2 Opciones de acceso)

- MENUCOORDINACION/TRABAJADORES/ (Pestaña: BUSQUEDA)
- Icono ALTA TRBAJADORES/ (Pestaña: BUSQUEDA)

Desde la ficha, a través de sus diferentes pestañas, se accede a toda la información del trabajador para su gestión y consulta:

- DATOS PROFESIONALES
- TIPIFICACIONES del trabajador
- ACREDITACIONES / PUESTOS asociados
- CENTROS DE TRABAJO
- ACTIVIDADES asociadas
- EQUIPOS que puede manejar
- Etc.

| Coordinación   <u>Trabajadores</u> |                                       |               |                 |   |                |                |              |           |  |   |
|------------------------------------|---------------------------------------|---------------|-----------------|---|----------------|----------------|--------------|-----------|--|---|
| Ana María Rodriguez Moya   030     | 030   DPR: \varTheta   DPE: \varTheta | Verificado: 👄 |                 |   |                |                |              |           |  |   |
| Datos Profesionales                | Acreditaciones                        | VS/FPRL       | Centros Trabajo | A | ctividades     | Equipos        | Coordinación | Histórico |  |   |
| 💼 Datos Profesionales 🔠            | Tipificaciones 🍞 Z                    | Iona 🗔 Metada | itos            |   |                |                |              |           |  |   |
| Tipificaciones disponibles         |                                       |               |                 | ~ | Tipificacion   | es asociadas   |              |           |  |   |
|                                    |                                       |               |                 |   |                |                | Tipificación |           |  |   |
|                                    |                                       |               |                 |   |                |                |              |           |  | 1 |
|                                    |                                       |               |                 |   | 01. Trabajador | Régimen Genera | al           |           |  |   |
|                                    |                                       |               |                 |   | 04. Trabajador | Extranjero     |              |           |  |   |
|                                    |                                       |               |                 |   |                |                |              |           |  |   |
|                                    |                                       |               |                 |   |                |                |              |           |  |   |
|                                    |                                       |               |                 |   |                |                |              |           |  |   |
|                                    |                                       |               |                 |   |                |                |              |           |  |   |
|                                    |                                       |               |                 |   |                |                |              |           |  |   |
|                                    |                                       |               |                 |   |                |                |              |           |  |   |
|                                    |                                       |               |                 |   |                |                |              |           |  |   |
|                                    |                                       |               |                 |   |                |                |              |           |  |   |

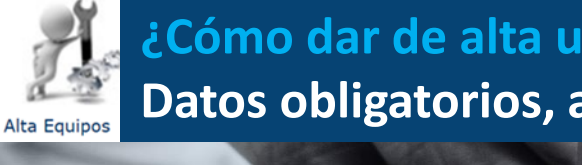

~

Descripción'

Tipo Equipo

Tipificaciones\*

🧨 Asignación de Tipificaciones

Lectura obligatoria

Maguinaria

Vehículos

Actividades '

Empresa\*

¿Cómo dar de alta un equipos y los equipos/maquinaria/vehículos de nuestras subcontratas? Datos obligatorios, asignación de tipificaciones y centros/actividades (1/2)

Nuevo

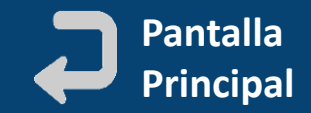

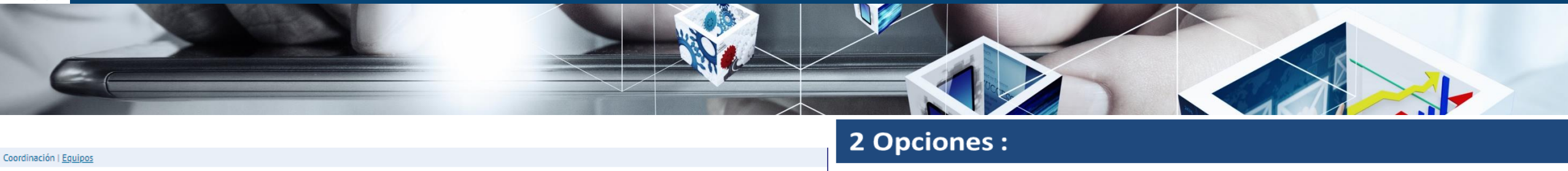

| ٠ | MENU | COORDINACION/EQUIPOS/(Pestaña: NUEV | 0) |
|---|------|-------------------------------------|----|
|---|------|-------------------------------------|----|

Icono ALTA EQUIPOS/(Pestaña: NUEVO) ٠

## FORMULARIO ALTA EQUIPOS: DATOS A RELLENAR

Siempre hay que indicar, al menos los campos obligatorios:

- Empresa a la que pertenece el equipo que queremos dar de alta
- Tipo de Equipo según los tipos definidos por cada cliente
- Descripción del equipo, vehículo, máquina, producto químico...

El resto de campos que aparezcan en el formulario pueden ser opcionales u obligatorios según los criterios de cada cliente

Indicamos que tipificaciones documentales tiene el equipo y en qué centros de trabajo o actividades va a desarrollar la actividad

De las tipificaciones relacionadas, deberemos seleccionar 🔽 las que correspondan al equipo

Guardar

De la misma forma, el o los centros de trabajo a los que los guiero asociar el equipo. Si es necesario tipificaremos al equipo en el centro pulsando en el icono 📈

Una vez elegidas todas las opciones (tipificación y centros de trabajo / actividades) pulsamos en guardar para crear el equipo y su documentación 

**IMPORTANTE:** Dependiendo de la configuración de cada cliente, puede trabajar por centro de trabajo o por actividad concreta en cada centro

Tipificación

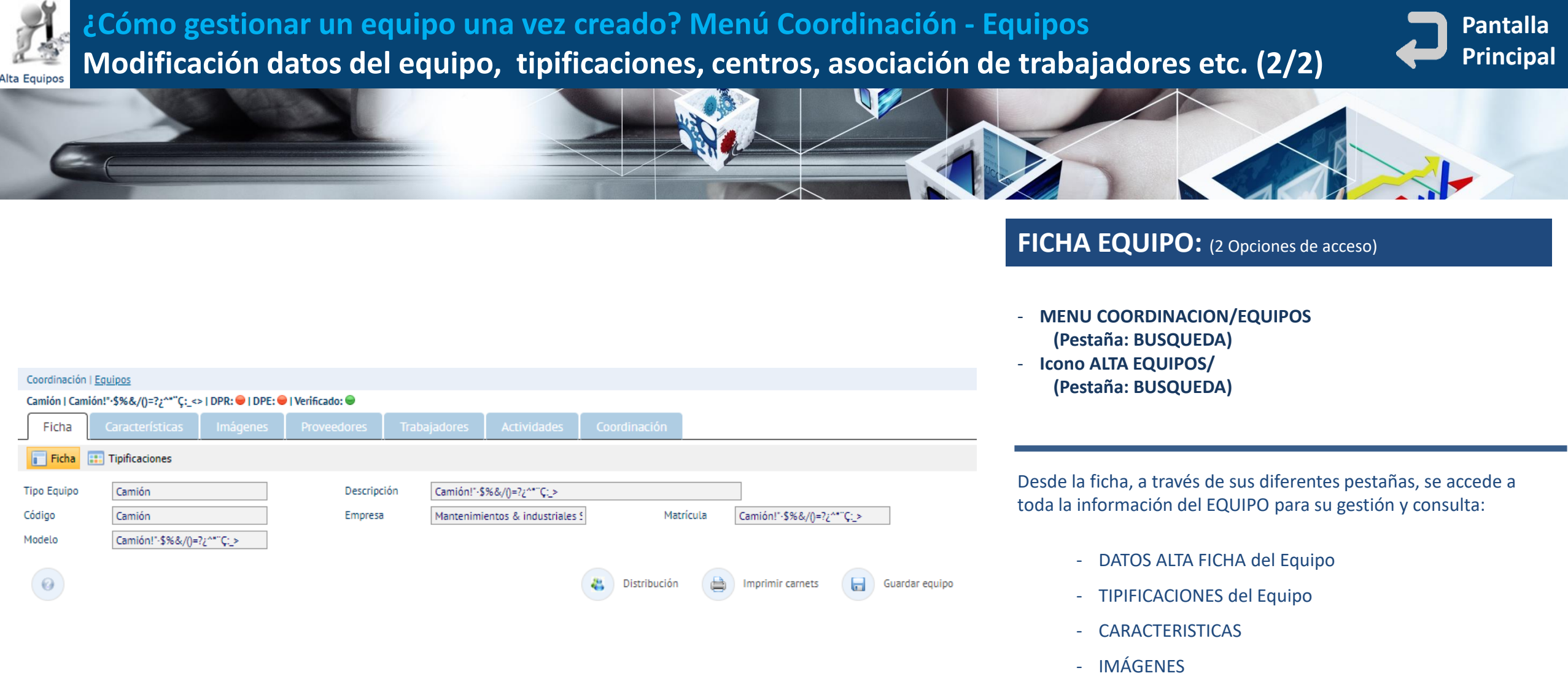

- PROVEEDORES asociados
- TRABAJADORES validados para manejar el equipo
- Etc.

¿Cómo comprobar si un cliente ha verificado las altas de los elementos y sus asociaciones? El icono de ESTADO DE VERIFICACIÓN DE ALTAS permite comprobar el estado (1/1)

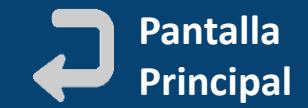

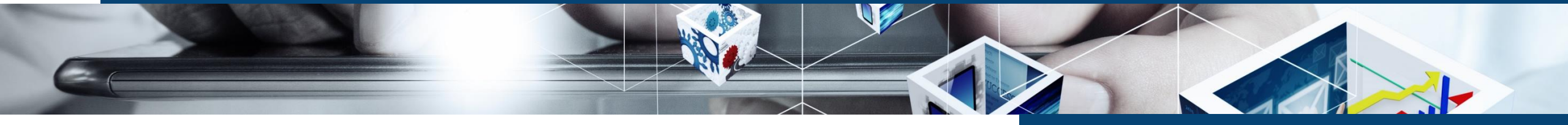

#### Estado resumen

Estado Verificación al

|          | Coordinación    |                     | Gestor docume                | ental   |               |                      | Verificación altas |                 |
|----------|-----------------|---------------------|------------------------------|---------|---------------|----------------------|--------------------|-----------------|
| Código   | CIF             |                     | Razón social                 |         |               | Correo Electrónic    | 0                  | Estado          |
|          |                 |                     |                              |         |               |                      |                    |                 |
|          | 124pli          | Azienda 2           |                              |         | cristina@ege  | estiona.com          |                    | Pend. Autorizar |
|          | 125748          | ff                  |                              |         | demo@egest    | tiona.es             |                    | Pend. Autorizar |
|          | pol             | Stores Enrollables  |                              |         | cristina@ege  | estiona.com          |                    | Pend. Autorizar |
|          | 9999            | windbs              |                              |         | notificacione | s@externalia.local   |                    | Pend. Autorizar |
|          | A45127896       | Homologación Provee | dor 1                        |         | usuarios@eg   | gestiona.com         |                    | Pend. Autorizar |
|          | 08614281        | b g                 |                              |         | usuarios@eg   | gestiona.com         |                    | Pend. Autorizar |
| 1e       | asd231          | 1e                  |                              |         | julen.garcia@ | စ္ထဲexternalia.local |                    | Verificado      |
|          |                 |                     |                              |         |               |                      |                    |                 |
| 1        |                 |                     |                              |         |               |                      |                    | 1 - 7 (7)       |
| _        |                 |                     |                              |         |               |                      |                    |                 |
| Empresas | Centros Trabajo | Trabajadores        | Trabajadores/Centros Trabajo | Equipos | Equipo        | os/Centros Trabajo   |                    |                 |

¿Qué es la verificación de las altas y de las asociaciones de los elementos a los centros de trabajo y cómo nos afecta en nuestra gestión CAE?

Al crear un elemento (empresa, trabajador, equipo) introducimos una serie de **datos, tipificaciones y acreditaciones** de los mismos que **el cliente debe revisar para verificar que todo está correcto.** 

Lo mismo ocurre al asociarlos a los centros de trabajo, indicamos diferentes tipificaciones y puestos.

Para verificar qué situación de verificación tienen los elementos, pulsamos en el icono de **Estado de Verificación de Altas**. Desde éste apartado veo el Estado de mis altas (**verificado, pendiente de autorizar..)** por cada tipo de elemento seleccionando las pestañas inferiores y en cada centro de trabajo.

**IMPORTANTE:** Los elementos creados mientras no estén verificados, nos saldrán sombreados en rosa en los listados, hasta que se verifiquen.

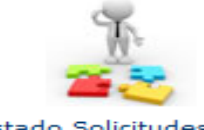

## ¿Cómo comprobar si el cliente ha atendido nuestras peticiones? Solicitud de activaciones, desactivaciones, des-asociaciones, eliminaciones (1/1)

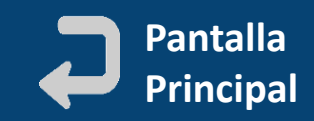

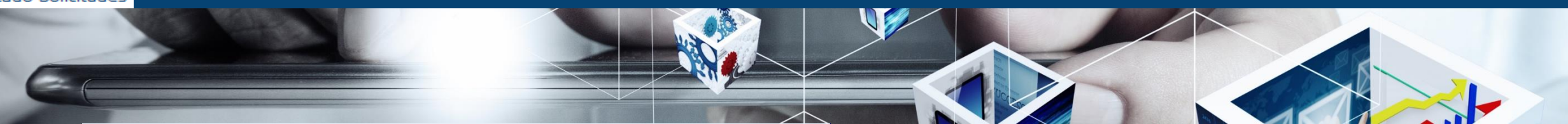

Estado Solicitudes

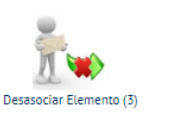

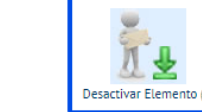

| Elemento                     | Empresa                            | Solicitud           | Respuesta           | Acción                      | Estado        |     |      |    |
|------------------------------|------------------------------------|---------------------|---------------------|-----------------------------|---------------|-----|------|----|
|                              |                                    |                     |                     | ~                           | ~             |     |      |    |
| rka Narbaiza                 | Mantenimientos & industriales S.L. | 18/11/2022 14:18:19 |                     | Desactivación de trabajador | Pend. Revisar |     |      | 20 |
| a 1tra                       | 1e                                 | 04/11/2022 11:03:11 | 04/11/2022 11:32:08 | Desactivación de trabajador | Autorizado    | V   |      | 20 |
| ía Diaz Canseco              | Telecomunicaciones Moreno S.L.     | 03/08/2022 8:14:40  | 03/08/2022 8:16:05  | Desactivación de trabajador | Autorizado    | V   |      | 20 |
| 9867                         | a269867                            | 08/03/2022 11:31:55 |                     | Desactivación de empresa    | Pend. Revisar |     |      |    |
| rtin Pérez                   | Mantenimientos industriales S.L.   | 08/07/2021 7:28:50  | 08/07/2021 7:29:30  | Desactivación de trabajador | Autorizado    | V   |      | 20 |
| t                            | TRANSPORTES Y GRUAS JUANITO, S.L.  | 07/06/2021 15:28:15 |                     | Desactivación de equipo     | Pend. Revisar |     |      |    |
| ecomunicaciones Moreno S.L.  | Telecomunicaciones Moreno S.L.     | 05/06/2021 8:24:26  | 18/08/2022 9:18:53  | Desactivación de empresa    | Rechazado     | ×   |      |    |
| esto Salazar Moreno Diáz     | Mantenimientos industriales S.L.   | 24/05/2021 15:12:12 | 24/05/2021 15:12:55 | Desactivación de trabajador | Autorizado    | V   |      | 20 |
| TONIO Lorenzo Nogueira       | Telecomunicaciones Moreno S.L.     | 24/05/2021 15:11:37 | 24/05/2021 15:12:47 | Desactivación de trabajador | Autorizado    | V   |      | 20 |
| esto Salazar Moreno          | Mantenimientos industriales S.L.   | 28/01/2021 10:31:13 | 08/02/2021 8:08:45  | Desactivación de trabajador | Rechazado     | ×   |      | 20 |
| e María Salazar Dos Hermanas | Mantenimientos industriales S.L.   | 14/07/2020 14:52:39 | 15/07/2020          | Desactivación de trabajador | Autorizado    | V   |      | 20 |
| esto Salazar Moreno          | Mantenimientos industriales S.L.   | 13/07/2020 8:43:10  | 13/07/2020 8:43:39  | Desactivación de trabajador | Autorizado    | V   |      | 20 |
| a María Rodriguez Moya       | Telecomunicaciones Moreno S.L.     | 13/07/2020 8:39:58  | 13/07/2020 8:41:04  | Desactivación de trabajador | Autorizado    | V   |      | 20 |
| 1PER B-854                   | Mantenimientos industriales S.L.   | 03/02/2020 16:27:45 |                     | Desactivación de equipo     | Pend. Revisar |     |      |    |
|                              |                                    |                     |                     |                             |               |     |      | 7  |
| 1 2                          |                                    |                     |                     |                             |               | 1 - | 14 ( | 15 |
| 0                            |                                    |                     |                     |                             |               |     |      |    |

El cliente puede determinar para cada solicitud de gestión, la forma de funcionamiento de la misma.

- La contrata/subcontrata **puede realizar la realización de las acciones**, sin la supervisión del cliente (en esta pantalla no se registran esas acciones)
- **El cliente tiene que supervisar y en su caso autorizar/rechazar** todas las acciones solicitadas por la empresa (son los datos que salen en esta pantalla)
- El cliente determina que la contrata no puede realizar acciones ni solicitarlas.

Esta configuración se puede realizar por cada tipo de acción y por tanto esta pantalla puede variar según las opciones habilitadas.

## **TIPOS DE SOLICITUDES**

- ACTIVACIÓN de un elemento (empresa, trabajador, equipo) desactivado
- DESACTIVACIÓN de un elemento
- **DESASOCIACIÓN** de un elemento de un centro de trabajo
- ELIMINACION de un elemento
- **DESASOCIACIÓN** de un trabajador de un equipo

**IMPORTANTE:** En el caso en el que nuestro cliente nos permita solicitar la activación, desasociación, desactivación y eliminación de elementos, aparecerán los iconos siguientes que nos permitirán consultar el estado de nuestras solicitudes.

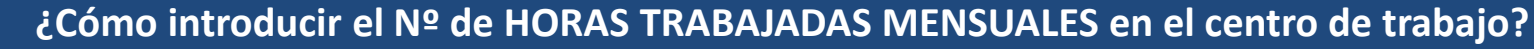

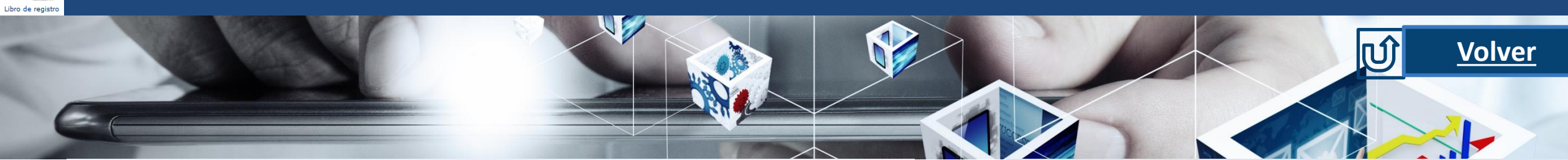

 $\odot$ 

Control Accesos

Añadir Horas Trabajadas

Guardar

| Coordinación   L                    | ibro de registro                                |                                   |                                                               |                                                               |          |
|-------------------------------------|-------------------------------------------------|-----------------------------------|---------------------------------------------------------------|---------------------------------------------------------------|----------|
| 🧕 Introducir                        | Horas/Incidentes                                |                                   |                                                               |                                                               |          |
| Centro trabajo                      | SEDE & PRINCIPAL (PRINCIPAL)                    |                                   |                                                               |                                                               | <b>1</b> |
| Control horas tr<br>Detalle de Hora | rabajadas por<br>as Trabajadas y Siniestralidad | Por Empresa<br>General por Centro | Periodo de introducción de horas<br>Gestión de Siniestralidad | Por Días<br>Mediante Gestión Integral de Accidentes - Inciden | tes      |
| Empresa                             |                                                 |                                   |                                                               |                                                               | <b>%</b> |
| Fecha Inicio                        |                                                 |                                   | Fecha Fin                                                     |                                                               |          |

## En la parte superior de la ventana, podemos filtrar por el centro de trabajo, empresa, año y mes. Tras pulsar la lupa, obtendremos el resultado de nuestro filtrado.

Para añadir horas trabajadas, seleccionamos la línea 🗷 y pulsamos;

O directamente pulsando sobre el icono

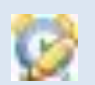

Introducimos los datos y los actualizamos con

En la columna "Origen" veremos Extranet porque son los datos que introducimos desde Extranet.

En caso de haber un control de acceso por parte de intranet, podemos importar sus datos con el icono

0 Control Accesos

Si al importar datos de este modo, no estamos de acuerdo con dichos datos, podemos modificarlos seleccionándolos y procediendo al cambio

## ESTA OPCIÓN SOLO ES PARA LOS CLIENTES QUE HAYAN CONTRATADO LIBRO REGISTRO

|   | Origen |          |   | DIA        | Nº TRAB. | HORAS NORM | ALES     | HORAS EXTRA          | Nº TRAB. | HORAS      | CIF         | EMPRESA                            |
|---|--------|----------|---|------------|----------|------------|----------|----------------------|----------|------------|-------------|------------------------------------|
| 1 |        |          |   |            |          |            |          |                      |          |            |             |                                    |
|   |        |          |   |            |          |            |          |                      |          |            |             |                                    |
|   |        | Ø        | A | 30/11/2022 |          |            |          |                      |          |            | A-0001-0002 | Mantenimientos & industriales S.L. |
|   |        |          | A | 29/11/2022 |          |            |          |                      |          |            | A-0001-0002 | Mantenimientos & industriales S.L. |
|   |        | (Q)      | A | 28/11/2022 |          |            |          |                      |          |            | A-0001-0002 | Mantenimientos & industriales S.L. |
|   |        | <b>2</b> | A | 27/11/2022 |          | -          | Añad     | lir Horas Trabajadas |          | _ = ×      | A-0001-0002 | Mantenimientos & industriales S.L. |
|   |        | 1        | A | 26/11/2022 |          | N          | l° Trab. |                      | 124      |            | A-0001-0002 | Mantenimientos & industriales S.L. |
|   |        | 1        | A | 25/11/2022 |          | н          | loras No | ormales              | 132      |            | A-0001-0002 | Mantenimientos & industriales S.L. |
|   |        | 1        | A | 24/11/2022 |          | н          | loras Ex | tra                  | 14       |            | A-0001-0002 | Mantenimientos & industriales S.L. |
|   |        | 2        | A | 23/11/2022 |          |            |          |                      |          |            | A-0001-0002 | Mantenimientos & industriales S.L. |
|   |        | 1        | A | 22/11/2022 |          |            |          |                      |          | Actualizar | A-0001-0002 | Mantenimientos & industriales S.L. |
|   |        | 2        | A | 21/11/2022 |          |            |          |                      |          |            | A-0001-0002 | Mantenimientos & industriales S.L. |
|   |        | 1        | A | 20/11/2022 |          |            |          |                      |          |            | A-0001-0002 | Mantenimientos & industriales S.L. |
|   |        | 0        | A | 19/11/2022 |          |            |          |                      |          |            | A-0001-0002 | Mantenimientos & industriales S.L. |
|   |        | 1        | A | 18/11/2022 |          |            |          |                      |          |            | A-0001-0002 | Mantenimientos & industriales S.L. |
|   |        | 0        | A | 17/11/2022 |          |            |          |                      |          |            | A-0001-0002 | Mantenimientos & industriales S.L. |
|   |        | 1        | A | 16/11/2022 |          |            |          |                      |          |            | A-0001-0002 | Mantenimientos & industriales S.L. |

+ Información

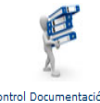

## ¿Cómo consultar la documentación relacionada con el centro de trabajo?

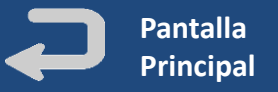

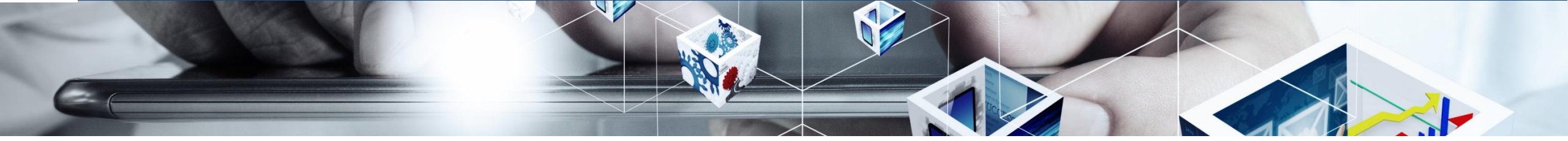

## MENU: –

| Centros de Trabajo                     |    |     | ~   | Empresas     |             |              |                |     | ~     |
|----------------------------------------|----|-----|-----|--------------|-------------|--------------|----------------|-----|-------|
|                                        |    | DPR | DPE | Código C     | IF/NIF      | Razón social | Actividad      | DPR | DPE   |
| 🗄 · 🗁 777                              | ß  | -   | 9   |              |             |              |                |     | 1     |
| 🕀 🗁 Aluminio CT                        | ÷  | 9   | -   |              |             |              |                |     |       |
| 🕀 🗁 Centro Ajeno                       |    | 9   | -   | - 152        | Azier       | nda 1 -      |                |     |       |
| 🗄 🗁 centro prueba                      |    | 9   | 9   |              |             |              |                |     |       |
| E CONSTRUCCION EDIFICO A               | £  | 9   | -   |              |             |              |                |     |       |
| 🗄 🗁 CT Arabia                          | ÷  | 9   | -   |              |             |              |                |     |       |
| 🕂 🗁 DELEGACION NORTE                   | D. | 9   | 9   |              |             |              |                |     |       |
| 🗄 🗋 Externalia S.L.                    |    |     |     | Trabajadoros |             |              |                |     |       |
| 🗄 🔚 Mantenimientos & industriales S.L. |    |     |     | Trabajadores | 1           |              |                |     | ×     |
|                                        |    |     |     | Nombre       | I           | Empresa      | VS  FPRL       | DPR | DPE   |
| 🗋 prueba empresa grupo                 |    |     |     |              |             |              |                |     |       |
|                                        |    |     |     | angulo pedro | Azie        | nda 1        | 🕹 🔅 🍇          | 9   | -     |
| 🔛 Azienda 2                            |    |     |     | diaz antonio | Azie        | nda 1        | 👗 🔿 🍇          | 0   | -     |
|                                        |    |     |     |              |             |              |                |     |       |
| <b>a</b> 269867                        |    |     |     |              |             |              |                |     |       |
| Almacenes SL                           |    |     |     |              |             |              |                |     |       |
| 🕀 🗁 EDP Centro de Trabajo              | à  | 9   |     | 1            |             |              |                | 1 - | 2 (2) |
| 🕀 🗁 frte                               | à  |     |     | Equipos      |             |              |                |     | ×     |
| 🕀 🗁 PRDG CT1 RESA                      | à  | 9   |     | Códino       | Doccrinción | Eacha        | Emproco        | DDD |       |
| 🕀 🗁 PRDG CT2 REFI                      | B  | 9   | 9   | courgo       | Descripcion | recha        | cilipresa   Cc | DPK | DPC   |
| PRDG CT3 DEY                           | à  | -   | -   |              |             |              |                |     |       |
| ⊡ sdfsdf                               | B  | -   | 9   |              |             |              |                |     |       |
| E C SEDE & PRINCIPAL                   | à  |     |     |              |             |              |                |     |       |
| E C Sin Actividad                      | B  |     | -   |              |             |              |                |     |       |

Permite consultar y gestionar toda la documentación de centro de trabajo. La pantalla aparece dividida en cuatro zonas:

Izquierda: listado de CENTROS DE TRABAJO

**Derecha superior:** listado de todas nuestras **EMPRESAS** nuestras y las que dependan de nosotros en ese centro

Derecha centro: listado de todos nuestros TRABAJADORES y los que dependen de nuestras subcontratas

**Derecha inferior**: listado de nuestros **EQUIPOS** y los de nuestras empresas hijas en ese centro

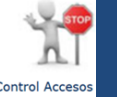

## ¿Cómo comprobar que nuestros trabajadores o los de nuestras empresas hijas pueden acceder a los centros de trabajo?

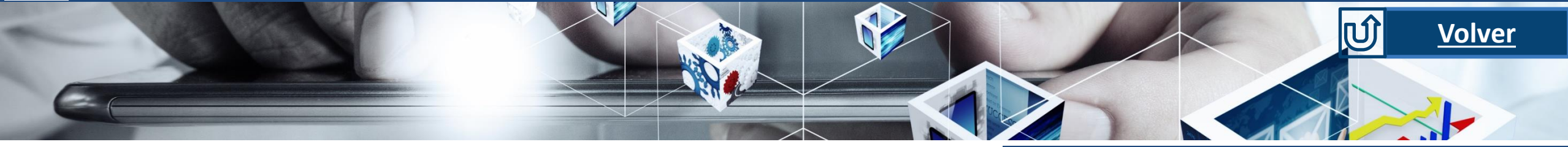

|        | Trabajadores           |                       |      |            |     |                                                                                                    | ~   | C   | entros Trabajo                                       |        |                 |            |   |          | \$ |
|--------|------------------------|-----------------------|------|------------|-----|----------------------------------------------------------------------------------------------------|-----|-----|------------------------------------------------------|--------|-----------------|------------|---|----------|----|
|        | Nombre a               |                       |      |            |     |                                                                                                    |     |     | Centro Trabajo                                       |        | Тіро            | Fecha Alta |   | 1        | A  |
|        | Apellidos              |                       |      |            |     |                                                                                                    |     |     |                                                      |        |                 |            |   |          |    |
|        | DNI                    |                       |      |            |     |                                                                                                    |     |     | DELEGACION NORTE                                     | Propie | o Fijo          | 02/11/2022 |   |          | ×  |
|        | Razón social           |                       |      |            |     |                                                                                                    |     |     |                                                      |        |                 |            |   |          |    |
|        | Centro trabajo         |                       |      |            |     | ~                                                                                                    |     |     |                                                      |        |                 |            |   |          |    |
|        |                        |                       |      |            |     |                                                                                                    | a   |     |                                                      |        |                 |            |   | <b>B</b> |    |
|        |                        |                       |      |            |     | ~                                                                                                    | 19  |     |                                                      |        |                 |            | , | -<br>-   |    |
|        | Nombre                 | Empresa               | VS   | FPRL       | DPR | DPE                                                                                                    | CA  | Г   | Documentos pendientes Documentos válidos             |        |                 |            |   |          |    |
|        | 1tra 1tra              | 1e                    | à 🖸  | 箱          | 9   | 9                                                                                                    | ×   | ľ   | Nombre                                               |        |                 |            |   |          |    |
|        | Alberto FROILAN GARC   | Mantenimientos & indu | à 📀  | と言         | •   | •                                                                                                    | ×   |     |                                                      |        | 1               |            |   |          |    |
|        | Ana María Rodriguez M  | Mantenimientos & indu | à 📀  | No.        | 9   | -                                                                                                    | ×   | I   |                                                      | ~      |                 |            |   |          |    |
|        | antonio diaz           | Azienda 1             | à 🔿  | E)         | •   | •                                                                                                    | * 🗶 |     | 🐦 00. Formación ferrallista                          | TrAj   | 🛆 diaz, antonio |            |   |          | 1  |
|        | Gorka Narbaiza         | Mantenimientos & indu | à 📀  | Nei -      | •   | 1 prime and a second second se | ×   |     | 牧 01. Certificado de aptitud médica                  | TrAj   | 🙆 diaz, antonio |            |   |          | 8  |
|        | Jose María Salazar Dos | Mantenimientos & indu | à 🔿  | Kej        | •   | -                                                                                                    | ×   | Т   | 🐦 01. Poliza ejemplo                                 | Sb     | Azienda 1       |            |   |          | 8  |
|        | Manolo García          | Mantenimientos & indu | à 📀  | E <u>E</u> | 9   | -                                                                                                    | ×   | Т   | 🐦 02. Certificado corriente pago en Hacienda         | Sb     | Azienda 1       |            |   |          | 8  |
|        |                        |                       |      |            |     |                                                                                                    |     |     | 牧 02. Certificado corriente pago en Hacienda (PRDG - | Sb     | Azienda 1       |            |   |          | 8  |
|        |                        |                       |      |            |     |                                                                                                    |     | 1   | 🐦 02.01. Certificado Formacion en PRL (FPRL)         | TrAj   | diaz, antonio   |            |   |          | 8  |
|        |                        |                       |      |            |     |                                                                                                    |     | 1   | 牧 02.03 Certificado Formacion Nivel Basico (50-60 hr | TrAj   | Adiaz antonio   |            |   |          |    |
|        |                        |                       |      |            |     |                                                                                                    |     |     | 02.06. Certificado Formación Plataforma elevadora    | TrAj   | diaz antonio    |            |   |          |    |
|        |                        |                       |      |            |     |                                                                                                    |     | 81  | 03. Acreditación de haber recibido la Información s  | TrAi   |                 |            |   |          |    |
|        |                        |                       |      |            |     |                                                                                                    |     | 1   | 👽 03. Designación recurso preventivo                 | SCT    | Azienda 1       | ø          |   | Ø        |    |
| PORTAI | NTE: Pulsa             | ndo en el as          | pa I | roja       | se  |                                                                                                    |     | 1   | € 04. Acuse Recibo Entrega de EPIs de acuerdo a los  | TrAj   | diaz. antonio   |            |   |          |    |
|        | ncultarlac             | documente             |      | 10         |     |                                                                                                    |     | 7 - | Información                                          |        |                 |            |   |          | •  |

## MENU: COORDINACION/CONTROL DE **GESTION/CONTROL ACCESOS/ TRABAJADORES**

Filtro los datos por cualquiera de los campos del buscador.

Del listado de trabajadores de los centros seleccionados saldrán los siguientes datos:

- **DPR.** Documentos pendientes recibir
- **DPE.** Documentos pendientes enviar
- **CA.** Control de Accesos ٠
  - X roja indica que no puede acceder \_
  - Un visto verde indica que puede acceder

IMP pueden consultar los documentos que tenemos pendientes o los documentos que ya están validados por el cliente

# Acreditaciones

## ¿Cómo consultar las acreditaciones de los trabajadores por puesto de trabajo?

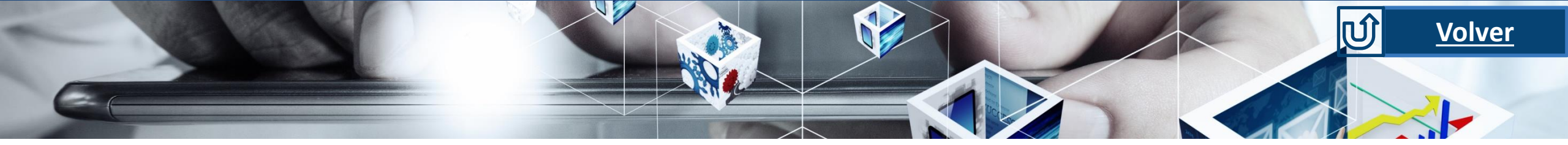

## MENU:

#### Coordinación | Control de gestión | Acreditaciones | Centros de Trabajo

| Centros de Trabajo                                                                                                    | «              | « Ana María Rodriguez Moya   Recurso Preventivo » |          |     |  |  |  |  |  |
|----------------------------------------------------------------------------------------------------|----------------|---------------------------------------------------|----------|-----|--|--|--|--|--|
| Código                                                                                                    |                | Coordinación 🔋                                    |          |     |  |  |  |  |  |
| Descripción                                                                                                    |                |                                                   | Inicio   | Fin |  |  |  |  |  |
|                                                                                                    |                |                                                   | <b>1</b> |     |  |  |  |  |  |
| Dirección                                                                                                    |                |                                                   |          |     |  |  |  |  |  |
|                                                                                                    |                | 01. Certificado de aptitud medica                 |          |     |  |  |  |  |  |
|                                                                                                    | Buscar Limpian | 15. ITA (Agosto 2022)                             |          |     |  |  |  |  |  |
|                                                                                                    | buscur Emplur  | 15. ITA (Septiembre 2022)                         |          |     |  |  |  |  |  |
|                                                                                                    |                | 15. ITA (Octubre 2022)                            | •        |     |  |  |  |  |  |
| Ē: <b>∲</b> 777                                                                                                    |                | 15. ITA (Noviembre 2022)                          | •        |     |  |  |  |  |  |
| 🗄 🛷 Aluminio CT                                                                                                    |                |                                                   |          |     |  |  |  |  |  |
| 🗄 💣 Centro Ajeno                                                                                                    | 8              |                                                   |          |     |  |  |  |  |  |
| 🕀 💞 centro prueba                                                                                                    |                |                                                   |          |     |  |  |  |  |  |
| CONSTRUCCION EDIFICO A                                                                                                    |                |                                                   |          |     |  |  |  |  |  |
| Externalia S.L.                                                                                                    | 0              |                                                   |          |     |  |  |  |  |  |
| Mantenimientos & industriales S.L.                                                                                                    | 8              |                                                   |          |     |  |  |  |  |  |
| 🖻 🦓 Ana María Rodriguez Moya                                                                                                    |                |                                                   |          |     |  |  |  |  |  |
| Securso Preventivo                                                                                                    |                |                                                   |          |     |  |  |  |  |  |
| Salar and Salar and Salar |                |                                                   |          |     |  |  |  |  |  |
| Trabajos con plataforma elevadora                                                                                                    |                |                                                   |          |     |  |  |  |  |  |
| Let and Jose Maria Salazar Dos Hermanas                                                                                                    | 8              |                                                   |          |     |  |  |  |  |  |
|                                                                                                    |                |                                                   |          |     |  |  |  |  |  |
| Pedro Lorca                                                                                                    |                |                                                   |          |     |  |  |  |  |  |
| Manoto Gal Cia                                                                                                    | 0              |                                                   |          |     |  |  |  |  |  |
| Luis Gutierrez                                                                                                    |                |                                                   |          |     |  |  |  |  |  |
| E Padro Solsona                                                                                                    |                |                                                   |          |     |  |  |  |  |  |
|                                                                                                    |                |                                                   |          |     |  |  |  |  |  |
|                                                                                                    | 0              |                                                   |          |     |  |  |  |  |  |
| in the second second seco                                                                                                    |                |                                                   |          |     |  |  |  |  |  |
| file                                                                                                    |                | Cualificaciones 🛄                                 |          |     |  |  |  |  |  |

Desde aquí se puede consultar y gestionar el proceso de Acreditaciones de Trabajadores por puesto de trabajo y para uso de maquinaria y/o equipos. La pantalla aparece dividida en:

- <u>Izquierda</u>: **listado de centros de trabajo, empresas y trabajadores asociados**, con el estado de los puestos asignados a cada uno.
- <u>Derecha</u>: listado de condiciones exigidas para la cumplimentación del puesto.
  - Mano roja: no cumple
  - Mano verde: si cumple

En los apartados Cualificaciones y Equipos de Protección el procedimiento es el mismo.

# Control de cobros

MENU:

## ¿Cómo consultar el estado de la documentación sujeta a control de cobro de facturas?

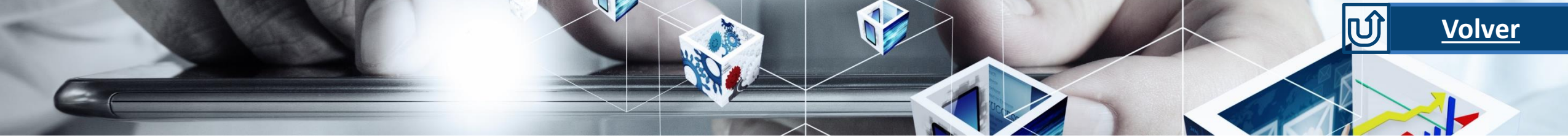

#### Coordinación | Control de gestión | Control de cobros | Centros de Trabajo

o vigentes.

| Empresa por centro                      |                       | Control empresas mensual |                 |                     |              |                        |               |  |  |
|-----------------------------------------|-----------------------|--------------------------|-----------------|---------------------|--------------|------------------------|---------------|--|--|
| Centros de Trabajo «                    | Año                   | Búsqued                  | a               |                     |              |                        |               |  |  |
|                                         | Resultados            |                          |                 |                     |              |                        |               |  |  |
| t <mark>.</mark>                        |                       |                          |                 |                     |              |                        |               |  |  |
| En Aluminio CT                          | Diciembre<br>2022     | Noviembre<br>2022        | Octubre<br>2022 | Septiembre<br>2022  | Agosto       | Julio                  | Junio<br>2022 |  |  |
| Externalia S.L.                         | *                     | *                        | *               | *                   | *            | *                      | *             |  |  |
| 🖻 - Fabrica Persianas S.L.              |                       |                          |                 |                     |              |                        |               |  |  |
| Mantenimientos & industriales S.L.      |                       | 44-21                    |                 | <b>5</b> -1         | -            | Distantes              |               |  |  |
| Fabrica Persianas S.L.                  | 2022                  | 2022                     | 2022            | 2022                | 2022         | 2021                   |               |  |  |
| El Centro Ajeno                         | × \                   | ×                        | ×               | ×                   | ×            | ×                      |               |  |  |
| E centro prueba                         |                       |                          |                 |                     |              |                        |               |  |  |
|                                         |                       | <b>\</b>                 |                 |                     |              |                        |               |  |  |
|                                         |                       | $\backslash$             |                 |                     |              |                        |               |  |  |
|                                         | Docal                 |                          |                 |                     |              |                        |               |  |  |
| Para ver la documentación               |                       |                          |                 |                     |              |                        |               |  |  |
| pendiente y vigente del elemento,       | Nombr                 | re 🖣                     | Eler            | mento               | E            | Empresa                |               |  |  |
| PRDG c pulsamos en el aspa y veremos la |                       |                          |                 |                     |              |                        |               |  |  |
| PRDG C documentación en la parte        | 01. Poliza ejemplo    |                          | Mantenimientos  | & industriales S.L. | Mantenimient | os & industriales S.L. |               |  |  |
| inferior de la pantalla clasificada     | 02. Certificado corri | ente pago en Ha          | Mantenimientos  | & industriales S.L. | Mantenimient | os & industriales S.L. |               |  |  |
| H SEDE & en las pestañas de documentos  | 01. Certificado corri | ente pago en Se          | Mantenimientos  | & industriales S.L. | Mantenimient | os & industriales S.L. |               |  |  |
| pendientes y documentos válidos         |                       |                          |                 |                     |              |                        |               |  |  |

Esta opción permite comprobar si toda la documentación que afecta al pago de las facturas, por parte del cliente, esta correcta.

La pantalla esta dividida en 2 zonas:

- <u>Izquierda</u>: **listado de centros de trabajo**.
- <u>Derecha</u>: los **resultados** de los distintos **meses o periodos** de tiempo indicados
- Aspa roja: no autoriza el cobro. Para ver la documentación pulsamos en el aspa y veremos los documentos pendientes en la parte inferior de la pantalla
- Visto verde: si autoriza el cobro. No hay documentación pendiente que afecte al control de pagos.

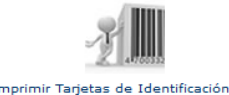

## ¿Cómo imprimir las tarjetas de identificación del personal?

0

Buscar

& indu

& ind

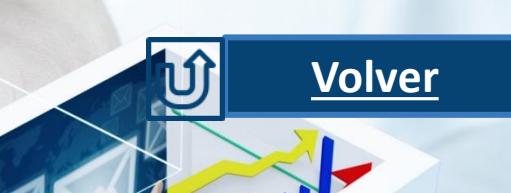

| Carnet   Imprimir |              |                |           |                            |                             |    |            |
|-------------------|--------------|----------------|-----------|----------------------------|-----------------------------|----|------------|
|                   | Trabajadores |                |           | Equipo                     | s                           |    |            |
|                   |              |                | 1         |                            |                             |    |            |
| Origen            | General      | ~              | Тіро      | Código QR + Pictogramas ac | reditaciones ¡Configurable! |    | ~          |
| Empresas          |              |                |           |                            |                             | 7  | <u>a</u> p |
| DNI               |              | Nombre         |           | Apellidos                  |                             |    |            |
| Estado            | Activo       |                |           |                            |                             |    | ~          |
| Control Acceso    | Todo         | ~              | Fecha fin |                            |                             | 74 | <u>a</u> p |
| Acreditaciones    | Todo 🗸       | Acreditaciones |           | 🚡 🛿 Fecha fin              |                             | T. | 2          |

### O Sin Control

| Activo | Cont | rol Acceso | Acre | ditaciones | Código | DNI         | Apellidos            | Nombre     | CIF         | Razón social          |
|--------|------|------------|------|------------|--------|-------------|----------------------|------------|-------------|-----------------------|
| ~      | ~    | Fecha      | ~    | Fecha 🔺    |        |             |                      |            |             |                       |
| Sí     | ×    |            | 9    |            | 01013  | 0000000088  | Narbaiza             | Gorka      | A-0001-0002 | Mantenimientos & indu |
| Sí     | ×    |            | 9    |            | Trab3  | 03030       | Rodriguez Moya       | Ana María  | A-0001-0002 | Mantenimientos & indu |
| Sí     | ×    |            | 9    |            |        | 51465126165 | Salazar Dos Hermanas | Jose María | A-0001-0002 | Mantenimientos & indu |
| Sí     | ×    |            | 6    |            | eee    | 3333        | eee                  | de         | A-0001-0002 | Mantenimientos & indu |
| Sí     |      |            | O    |            |        | awe2        | FROILAN GARCIA       | Alberto    | A-0001-0002 | Mantenimientos & indu |

**IMPORTANTE:** Podremos imprimir los carnets del personal que cumplan los requisitos documentales que marca el cliente.

| × | <  | 1 | » | 13 Resultad | los |      |              |        |         | ima in the second second second second second second second second second second second second second second se | Eventer - DDE        |
|---|----|---|---|-------------|-----|------|--------------|--------|---------|----------------------------------------------------------------------------------------------------|----------------------|
| ו | Sí | × |   | 9           |     |      | 5584454iop56 | diaz   | antonio | 152                                                                                                    | Azienda 1            |
| כ | Sí | × |   | 9           |     |      | 87           | angulo | pedro   | 152                                                                                                    | Azienda 1            |
| ו | Sí | × |   | 6           |     | erer | er           | er     | er      | A-0001-0002                                                                                                    | Mantenimientos & inc |
| ן |    |   |   |             |     |      |              |        |         |                                                                                                    | os & ind             |

## **CARNET TRABAJADORES:** (2 Opciones de acceso)

### - MENU COORDINACION/CARNET

- Icono IMPRIMIR TARJETAS DE IDENTIFIACION (desde la pantalla inicial)
- FICHA del TRABAJADOR/DATOS PROFESIONALES/IMPRIMIR CARNETS

## **Tipos de Carnet**

Dependiendo del tipo de carnet y la configuración del cliente, se pueden imprimir distintos tipos de carnet:

- Código de Barras
- Código QR
- Código QR + Pictogramas Acreditaciones
- Código QR + Listado de Acreditaciones
- Código QR + Listado Actividades
- Código de Barras + Listado Actividades
- Etc.

Esta pantalla también permite visualizar, entre otras, la siguiente información:

- Activo: el trabajador está activo en la aplicación: si o no
- <u>CA</u>: control de accesos permitido (icono verde) o no permitido (icono rojo).
- Estado de las Acreditaciones; cumple con todas las acreditaciones (icono mano verde) no cumple (icono mano roja)

## \*\*\*\*

## ¿Cómo puedo asociar mi empresa o mis subcontratas a los Centros de Trabajo?

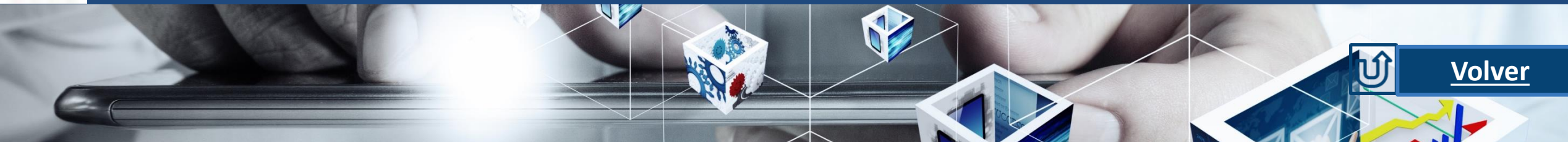

### MENU: -

Coordinación | Centros de Trabajo

PRDG CT1 RESA | PRDG CT1 RESA | | DPR: 🝚 | DPE: 👄

| Ficha  | Responsables | Empresas      | Trabajadores          | Equipos | Coordinación |                |                         |       |     |     |   |   |   |
|--------|--------------|---------------|-----------------------|---------|--------------|----------------|-------------------------|-------|-----|-----|---|---|---|
| Código | CIF/NIF      | Raz           | ón social             | Activ   | idad         | Tipo Empresa   | ¿Puede<br>subcontratar? | Nivel | DPR | DPE |   |   |   |
|        |              |               |                       |         |              |                |                         |       |     |     |   |   |   |
| -      | A-0001-0002  | Mantenimiento | s & industriales S.L. |         |              | Subcontratista | <b>\$</b>               | 2     | -   | -   | 2 | 1 | Ł |
| -      | A-0001-0002  | Mantenimiento | s & industriales S.L. | -       |              | Subcontratista | ×                       | 3     | -   | -   | 2 | 1 | Ł |
| -      | A-0001-0002  | Mantenimiento | s & industriales S.L. | -       |              | Subcontratista | ×                       | 1     | -   | -   | 2 | 8 | Ł |
| -      | B84700582    | prueba empres | a grupo               | -       |              | Grupo Empresa  | ×                       | 3     | -   | -   | 2 | 1 | Ŧ |
| -      | 124pli       | Azienda 2     |                       | -       |              | Subcontratista | <b>\$</b>               | 3     | -   | -   | 4 | 1 | Ł |

Dentro del Menu: **COORDINACION/CENTROS DE TRABAJO**:

1. Seleccionamos el Centro

2. En la pestaña Empresas, pinchamos en el icono Asociación masiva

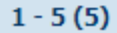

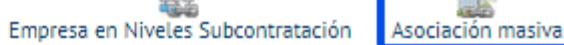

1

## ¿Cómo puedo asociar mi empresa o mis subcontratas a los Centros de Trabajo?

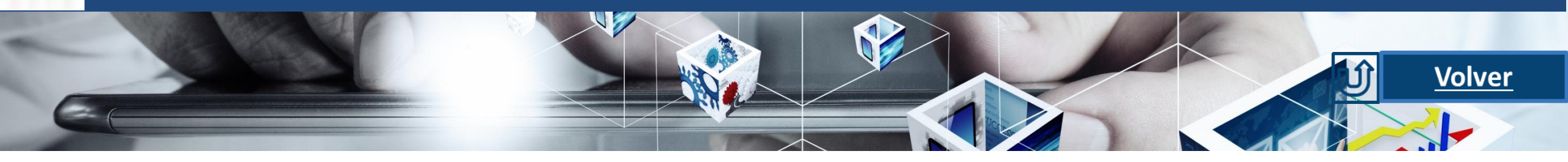

Una vez, hayamos pinchado en "Asociación Masiva", buscamos con el icono 🔍 🛛 las posibles empresas a asociar.

XXXX

| Búsqueda «                                                                                                    | Empresas                                                                                                    |                           |                                |                   | »               | Seleccionamos la empresa, se                                                                                                    | leccion      | amos su empresa padre                                                                                                    |                                         |
|----------------------------------------------------------------------------------------------------|----------------------------------------------------------------------------------------------------|---------------------------|--------------------------------|-------------------|-----------------|----------------------------------------------------------------------------------------------------|--------------|----------------------------------------------------------------------------------------------------|-----------------------------------------|
|                                                                                                    | Homologación Proveedor 1                                                                                     |                           |                                |                   |                 |                                                                                                    |              |                                                                                                    |                                         |
|                                                                                                    | Empresa                                                                                                    | ¿Sub.?                    | Actividad                      |                   |                 | Division and the second of the second second s |              |                                                                                                    | a da sautus                             |
|                                                                                                    | 🗄 🗋 Invoke S.L.                                                                                              |                           |                                |                   |                 | Pinchamos en el icono de 📶                                                                                                    | para         | asignar la tipificación específic                                                                                                    | a de centro                             |
| Denominación                                                                                                    | 🗋 Mantenimientos & industriales S.L.                                                                         |                           |                                |                   |                 | Tinificaciones disponibles                                                                                                    |              | // Tipificaciones asociadas                                                                                                    | ~~~~~~~~~~~~~~~~~~~~~~~~~~~~~~~~~~~~~~~ |
|                                                                                                    | 🗄 🗋 Persianas Ramirez S.L.                                                                                   |                           |                                |                   |                 | Tipificación                                                                                                    |              | Tipificación                                                                                                    |                                         |
| Si 2                                                                                                    | Hantenimientos & industriales S.L.                                                                           | *                         |                                | 1 4               |                 |                                                                                                    |              |                                                                                                    |                                         |
| Código CIF/NIF Razón social                                                                                             |                                                                                                    |                           |                                |                   |                 | 03. Obras de Construcción. Subcontratista                                                                                                    |              | 01. General                                                                                                    |                                         |
|                                                                                                    |                                                                                                    |                           |                                |                   |                 | Prueba Tipificación Gonzalo                                                                                                    |              | Especificacion Empresa                                                                                                    |                                         |
|                                                                                                    |                                                                                                    |                           |                                |                   |                 | API SubCT                                                                                                    |              |                                                                                                    |                                         |
| 1e asd231 1e                                                                                                    |                                                                                                    |                           |                                |                   |                 |                                                                                                    |              |                                                                                                    |                                         |
| - 12358 a269867                                                                                                    |                                                                                                    |                           |                                |                   |                 |                                                                                                    |              |                                                                                                    |                                         |
| - 12 aaaaaaaa                                                                                                    |                                                                                                    |                           |                                |                   |                 |                                                                                                    |              |                                                                                                    |                                         |
| - 78 Almacenes SI                                                                                                    |                                                                                                    |                           |                                |                   |                 |                                                                                                    |              |                                                                                                    |                                         |
| <ul> <li>IMPORTANTE: En caso de que<br/>empresa, y que con nuestro usuar<br/>en contacto con Soporte Documer</li> </ul> | e queremos asociar una empresa<br>io no podemos ni crear, ni ver, de<br>ntal para solicitar la asociación de | creada<br>bemos<br>esa ei | a por ot<br>5 poneri<br>mpresa | ra<br>nos<br>a la |                 | Por último, pincharemos en e                                                                                                    | -<br>l icono | •<br>"Guardar" 🕞                                                                                                    | <b>-</b>                                |
| nuastra como subcontrata                                                                                                |                                                                                                    |                           |                                |                   |                 | Coordinación I <u>Centros de Trabajo</u>                                                                                                    |              |                                                                                                    |                                         |
|                                                                                                    |                                                                                                    |                           |                                |                   |                 | PRDG CT1 RESA   PRDG CT1 RESA     DPR: •   DPE: •                                                                                                    |              |                                                                                                    |                                         |
| acco windhs                                                                                                    |                                                                                                    |                           |                                |                   |                 | Ficha Responsables Empresas inabajadores en                                                                                                    |              |                                                                                                    |                                         |
| - 1999ð (Million2                                                                                                    |                                                                                                    |                           | Asignacio                      | on masiva (       | <b>G</b> uardar | Código         CLIP/NUF         Raadin social           -         A-0001-0002         Mantenimientos & Industriales SL         -           -         A-0001-0002         Mantenimientos & Industriales SL         -           -         A-0001-0002         Mantenimientos & Industriales SL         -           -         A-0001-0002         Mantenimientos & Industriales SL         -           -         B4700582         pueble empres gruppo         -           -         124pil         Azlencia 2         -                                                                                                    | Actividad    | Tipo Empresa         2 <sup>Prices</sup><br>subcontrati?         Nivel         DPR         DPE           Subcontratista         V         2         V         V |                                         |

Después de dar al icono guardar si vamos a la pestaña empresas dentro de los centros de trabajo veremos que aparece la asociación al centro de trabajo que acabamos de realizar.

**Aparecerá con sombreado rosa** mientras no se verifique por la intranet dicha asociación. El que no este verificada por la intranet, no impide que se lleve a cabo la coordinación documental CAE.

## SQLANGUS

## Otras aspectos útiles para el uso de la herramienta

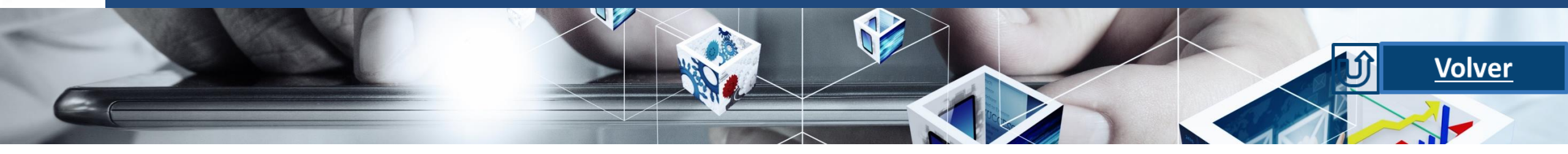

¿Qué diferencia hay entre desactivar un trabajador o un equipo y eliminarlo?

| Coordinación   <u>Centros de Trabajo</u> |                          |                                  |       |       |                |                         |       |     |     |    |   |   |  |
|------------------------------------------|--------------------------|----------------------------------|-------|-------|----------------|-------------------------|-------|-----|-----|----|---|---|--|
| PRDG CT1 RES                             | A   PRDG CT1 RESA     DP | PR: 😑   DPE: 😑                   |       |       |                |                         |       |     |     |    |   |   |  |
|                                          |                          |                                  |       |       |                |                         |       |     |     |    |   |   |  |
| Ficha                                    | Responsables             | Empresas Trabajadore             |       |       | n              |                         |       |     |     |    |   |   |  |
|                                          |                          |                                  |       |       |                |                         |       |     |     |    |   |   |  |
| Código                                   | CIF/NIF                  | Razón social                     | Activ | vidad | Tipo Empresa   | ¿Puede<br>subcontratar? | Nivel | DPR | DPE |    |   |   |  |
|                                          |                          |                                  |       |       |                |                         |       |     |     |    |   |   |  |
| -                                        | A-0001-0002              | Mantenimientos & industriales S. | L     |       | Subcontratista | <b>v</b>                | 2     | -   | -   | 4  | 1 | Ŧ |  |
| -                                        | A-0001-0002              | Mantenimientos & industriales S. | L     |       | Subcontratista | ×                       | 3     | -   | -   | 4  | 1 | Ŧ |  |
| -                                        | A-0001-0002              | Mantenimientos & industriales S. | L     |       | Subcontratista | ×                       | 1     | -   | -   | 4  | 1 | ł |  |
| -                                        | B84700582                | prueba empresa grupo             | -     |       | Grupo Empresa  | ×                       | 3     | -   | -   | 44 | 1 | ł |  |
| -                                        | 124pli                   | Azienda 2                        | -     |       | Subcontratista | <b>V</b>                | 3     | -   | -   | 4  | 1 | ł |  |
| -                                        | A45127896                | Homologación Proveedor 1         | -     |       | Subcontratista | ×                       | 3     | -   | -   | 4  | 1 | Ŧ |  |
|                                          |                          |                                  |       |       |                |                         |       |     |     |    |   |   |  |

Cuando queremos dar de baja un trabajador o un equipo, tenemos dos opciones:

Desactivarlo (OPCIÓN PRIORITARIA). El trabajador queda temporalmente dado de baja. En cualquier momento podría volverse activar (alta), solicitando el sistema únicamente los documentos que hayan caducado.

Eliminarlo definitivamente. Desaparece del sistema junto con todos sus documentos. Volver a darle de alta supone empezar de cero.

## ¿Cómo gestiono ficheros pesados?

El peso de los ficheros puede estar limitado en la herramienta, por lo que aconsejamos escanear los documentos a la menor resolución posible, especialmente si contienen imágenes. En el mercado, existen soluciones on line gratuitas que reducen el espacio de los documentos. Un ejemplo de ello, es la aplicación smallpdf.

**Control de Accesos - Acreditación – Coordinación** Informe de Control de Trabajadores / Empresas / Equipo de Centros de Trabajo

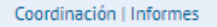

No

0

Informes de Control de Coordinacion, Accesos, Acreditaciones

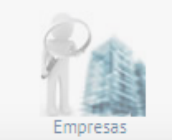

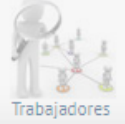

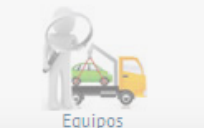

Mantenimientos industriales S.L.

#### de contrat de co

No 🗱

| Inform      | Informes de Control de Coordinacion, Accesos, Acreditaciones: Empresas |         |                 |           |   |        |             |                                    |                                  |  |  |  |  |
|-------------|------------------------------------------------------------------------|---------|-----------------|-----------|---|--------|-------------|------------------------------------|----------------------------------|--|--|--|--|
| Apartado*   | Ce                                                                     | entro   |                 |           |   |        |             | ✓ Cumple ✓                         | Control de Actividad             |  |  |  |  |
| Origen*     | Co                                                                     | oordina | ción, Control A | Accesos   |   |        |             | ~                                  | ]                                |  |  |  |  |
| Empresa     |                                                                        |         |                 |           |   |        |             |                                    | <b>%</b>                         |  |  |  |  |
| Centro Trab | ajo                                                                    |         |                 |           |   |        |             |                                    | T. 2                             |  |  |  |  |
|             |                                                                        |         |                 |           |   |        |             |                                    |                                  |  |  |  |  |
|             |                                                                        |         |                 |           |   |        |             |                                    |                                  |  |  |  |  |
|             |                                                                        |         |                 |           |   |        |             |                                    |                                  |  |  |  |  |
|             |                                                                        |         |                 |           |   |        |             |                                    | (3)                              |  |  |  |  |
|             |                                                                        |         |                 |           |   |        |             |                                    |                                  |  |  |  |  |
| Coord       | dinación                                                               |         | Contro          | l Accesos | ; |        |             |                                    | Empresa                          |  |  |  |  |
| Fecha       | Cumple                                                                 | e       | Fecha           | Cump      |   | Código | CIF         | Empresa                            | Denominación                     |  |  |  |  |
|             | -                                                                      | 1       |                 | ~         |   |        |             |                                    |                                  |  |  |  |  |
|             | No                                                                     |         |                 | Sí        |   | EG003  | A-01-02     | Invoke S.A.                        | Invoke S.A.                      |  |  |  |  |
|             | No                                                                     | -       |                 | Sí        | 4 |        | B84700582   | prueba empresa grupo               | prueba empresa grupo             |  |  |  |  |
|             | No                                                                     | -       |                 | Sí        | 4 |        | B84700582   | prueba empresa grupo               | prueba empresa grupo             |  |  |  |  |
|             | No                                                                     | 9       |                 | Sí        | 4 |        | B84700582   | prueba empresa grupo               | prueba empresa grupo             |  |  |  |  |
|             | No                                                                     | 9       |                 | Sí        | 4 |        | B84700582   | prueba empresa grupo               | prueba empresa grupo             |  |  |  |  |
|             | No                                                                     | 9       |                 | No        | × |        | A-0001-0002 | Mantenimientos & industriales S.L. | Mantenimientos industriales S.L. |  |  |  |  |
|             | No                                                                     | •       |                 | No        | × |        | A-0001-0002 | Mantenimientos & industriales S.L. | Mantenimientos industriales S.L. |  |  |  |  |
|             | No                                                                     | 9       |                 | No        | 8 |        | A-0001-0002 | Mantenimientos & industriales S.L. | Mantenimientos industriales S.L. |  |  |  |  |

Mantenimientos & industriales S.L.

A-0001-0002

## **INFORMES:** (2 opciones de acceso)

- MENU COORDINACION/INFORMES
- Icono INFORMES (Pantalla Inicial)

## **CREACION INFORMES**

- Seleccione el tipo de elemento (Empresa, Trabajadores, 1. Equipos)
- Filtrar información por: 2.
  - Centro Nivel de subcontratación, cumplir, etc.

Volver

- Origen (Coordinación, Control de Accesos, • Acreditaciones)
- Por empresas ٠
- Por centro de trabajo
- Sólo aparecen los elementos de los centros de trabajo 3.
- **Obtención del informe,** descargar a Excel, las primeras 4. columnas muestran si cumple:
  - Coordinación ٠
  - Control de Accesos .
  - Acreditaciones
- Las siguientes columnas muestran los datos del elemento, la 5. empresa y los centros de trabajo.